## **Application Operations Management**

# **Best Practices**

 Issue
 01

 Date
 2024-11-14

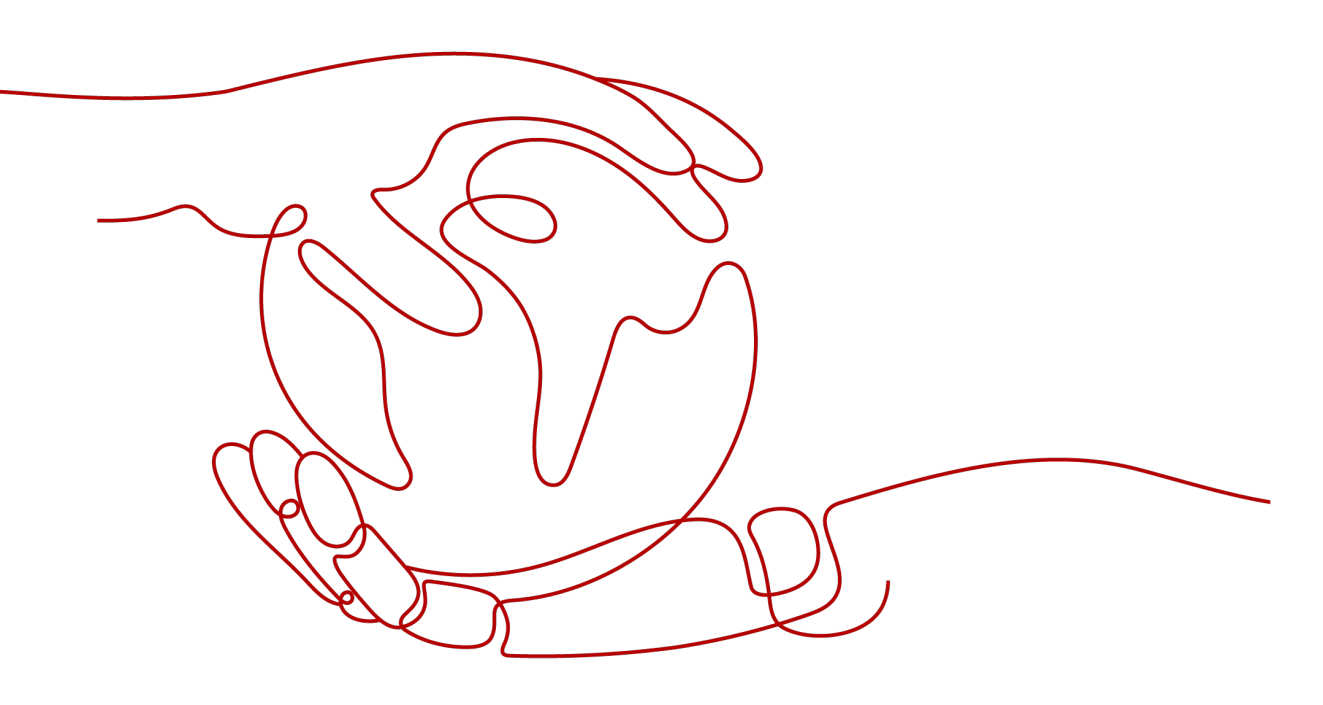

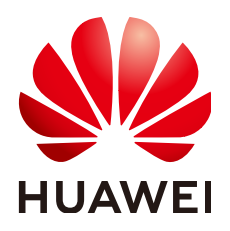

#### Copyright © Huawei Cloud Computing Technologies Co., Ltd. 2024. All rights reserved.

No part of this document may be reproduced or transmitted in any form or by any means without prior written consent of Huawei Cloud Computing Technologies Co., Ltd.

#### **Trademarks and Permissions**

NUAWEI and other Huawei trademarks are the property of Huawei Technologies Co., Ltd. All other trademarks and trade names mentioned in this document are the property of their respective holders.

#### Notice

The purchased products, services and features are stipulated by the contract made between Huawei Cloud and the customer. All or part of the products, services and features described in this document may not be within the purchase scope or the usage scope. Unless otherwise specified in the contract, all statements, information, and recommendations in this document are provided "AS IS" without warranties, guarantees or representations of any kind, either express or implied.

The information in this document is subject to change without notice. Every effort has been made in the preparation of this document to ensure accuracy of the contents, but all statements, information, and recommendations in this document do not constitute a warranty of any kind, express or implied.

## Huawei Cloud Computing Technologies Co., Ltd.

Address: Huawei Cloud Data Center Jiaoxinggong Road Qianzhong Avenue Gui'an New District Gui Zhou 550029 People's Republic of China

Website: https://www.huaweicloud.com/intl/en-us/

# **Contents**

| 1 AOM Best Practices                                                                                               | 1  |
|----------------------------------------------------------------------------------------------------|----|
| 2 Building a Comprehensive Metric System                                                                           | 4  |
| 3 Alarm Noise Reduction                                                                                            | 13 |
| 4 Unified Metric Monitoring                                                                                        | 18 |
| 5 Customizing OS Images to Automatically Connect UniAgent                                                          | 27 |
| 6 Connecting Self-Built Middleware in the CCE Container Scenario                                                   | 31 |
| 6.1 Connecting PostgreSQL Exporter                                                                                 | 31 |
| 6.2 Connecting MySQL Exporter                                                                                      |    |
| 6.3 Connecting Kafka Exporter                                                                                      | 40 |
| 6.4 Connecting Memcached Exporter                                                                                  |    |
| 6.5 Connecting MongoDB Exporter                                                                                    |    |
| 6.6 Connecting Elasticsearch Exporter                                                                              | 52 |
| 6.7 Connecting Redis Exporter                                                                                      | 56 |
| 6.8 Connecting Other Exporters                                                                                     | 61 |
| 7 Interconnecting Third-Party/IDC/Huawei Cloud Cross-Region Self-Built<br>Prometheus with AOM Prometheus Instances | 62 |

# AOM Best Practices

This document summarizes Application Operations Management (AOM) best practices and provides solutions and operation guide to help you easily use AOM.

Table 1-1 AOM best practices

| Best Practice                                                      | Description                                                                                                    |
|--------------------------------------------------------------------|----------------------------------------------------------------------------------------------------|
| 2 Building a<br>Comprehensive Metric<br>System                     | This section describes how to build a metric system<br>and a dashboard for all-round, multi-dimensional,<br>and visualized monitoring of resources and<br>applications.                                                                                                    |
| 3 Alarm Noise<br>Reduction                                         | This section describes how to set alarm noise<br>reduction. Before sending an alarm notification, AOM<br>processes alarms based on noise reduction rules to<br>prevent alarm storms.                                                                                                    |
| 4 Unified Metric<br>Monitoring                                     | This section describes how to centrally monitor metric data of different accounts.                                                                                                    |
| 5 Customizing OS<br>Images to<br>Automatically Connect<br>UniAgent | This section describes how to package images for connecting UniAgent in the Linux and Windows environments.                                                                                                    |
| 6 Connecting Self-Built                                            | 6.1 Connecting PostgreSQL Exporter                                                                                                    |
| Middleware in the CCE<br>Container Scenario                        | When using PostgreSQL, you need to monitor their<br>status and locate their faults in a timely manner. The<br>Prometheus monitoring function monitors<br>PostgreSQL running using Exporter in the CCE<br>container scenario. This section describes how to<br>deploy PostgreSQL Exporter and implement alarm<br>access. |

| Best Practice | Description                                                                                                    |
|---------------|----------------------------------------------------------------------------------------------------|
|               | <b>6.2 Connecting MySQL Exporter</b><br>MySQL Exporter collects MySQL database metrics.<br>Core database metrics collected through Exporter are<br>used for alarm reporting and dashboard display.<br>Currently, Exporter supports MySQL 5.6 or later. If the<br>MySQL version is earlier than 5.6, some metrics may<br>fail to be collected.                                     |
|               | <b>6.3 Connecting Kafka Exporter</b><br>When using Kafka, you need to monitor their<br>running, for example, checking the cluster status and<br>whether messages are stacked. The Prometheus<br>monitoring function monitors Kafka running using<br>Exporter in the CCE container scenario. This section<br>describes how to deploy Kafka Exporter and<br>implement alarm access. |
|               | 6.4 Connecting Memcached Exporter                                                                                                    |
|               | When using Memcached, you need to monitor their<br>running and locate their faults in a timely manner.<br>The Prometheus monitoring function monitors<br>Memcached running using Exporter in the CCE<br>container scenario. This section describes how to<br>monitor Memcached.                                                                                                   |
|               | 6.5 Connecting MongoDB Exporter                                                                                                    |
|               | When using MongoDB, you need to monitor<br>MongoDB running and locate their faults in a timely<br>manner. The Prometheus monitoring function<br>monitors MongoDB running using Exporter in the<br>CCE container scenario. This section describes how to<br>deploy MongoDB Exporter and implement alarm<br>access.                                                                 |
|               | 6.6 Connecting Elasticsearch Exporter                                                                                                    |
|               | When using Elasticsearch, you need to monitor<br>Elasticsearch running, such as the cluster and index<br>status. The Prometheus monitoring function monitors<br>Elasticsearch running using Exporter in the CCE<br>container scenario. This section describes how to<br>deploy Elasticsearch Exporter and implement alarm<br>access.                                              |
|               | 6.7 Connecting Redis Exporter                                                                                                    |
|               | When using Redis, you need to monitor Redis<br>running and locate their faults in a timely manner.<br>The Prometheus monitoring function monitors Redis<br>running using Exporter in the CCE container scenario.<br>This section describes how to monitor Redis.                                                                                                    |

| Best Practice                                                                                                    | Description                                                                                                    |
|----------------------------------------------------------------------------------------------------|----------------------------------------------------------------------------------------------------|
|                                                                                                    | <b>6.8 Connecting Other Exporters</b><br>Guidance has been provided for connecting common<br>Exporters. AOM is compatible with the native<br>Prometheus, so you can also connect other Exporters<br>in the community. |
| 7 Interconnecting<br>Third-Party/IDC/<br>Huawei Cloud Cross-<br>Region Self-Built<br>Prometheus with AOM<br>Prometheus Instances | It is common for cloud users to interconnect IDC/<br>third-party self-built Prometheus with AOM<br>Prometheus instances.                                                                                              |

# **2** Building a Comprehensive Metric System

This section describes how to build a metric system and a dashboard for all-round, multi-dimensional, and visualized monitoring of resources and applications.

#### Scenario

In the Internet era, user experience is the top priority. The page response speed, access latency, and access success rate often affect user experience. If such information cannot be obtained in a timely manner, a large number of users will be lost. O&M personnel of an online shopping mall used open-source software to collect metrics. However, these metrics are scattered and cannot be displayed centrally.

#### Solution

AOM implements one-stop, multi-dimensional O&M for cloud applications. In the access center, connect metrics of businesses, applications, middleware, and infrastructure. You can also customize dashboards for monitoring and set alarm rules through a unified entry to implement routine inspection and ensure normal service running.

AOM monitors metrics from multiple dimensions in different scenarios. It has a multi-layer (infrastructure, middleware, application, and business) metric system, displaying more than 1,000 types of metrics.

| Categor<br>y        | Source                                                     | Example                                                            | How to Access               |
|---------------------|------------------------------------------------------------|--------------------------------------------------------------------|-----------------------------|
| Business<br>metrics | Device log SDKs and extracted ELB logs                     | UV, PV, latency, access<br>failure rate, and access<br>traffic     | Connect Business<br>Metrics |
|                     | Transaction<br>monitoring or<br>reported custom<br>metrics | URL calls, maximum<br>concurrency, and<br>maximum response<br>time |                             |

| Categor<br>y                  | Source                                                                                            | Example                                                       | How to Access                                                                                                   |
|-------------------------------|---------------------------------------------------------------------------------------------------|---------------------------------------------------------------|----------------------------------------------------------------------------------------------------|
| Applicati<br>on<br>metrics    | Component<br>performance graphs<br>or API performance<br>data                                     | URL calls, average<br>latency, error calls, and<br>throughput | Connect<br>Application<br>Metrics                                                                               |
| Middlew<br>are<br>metrics     | Native or cloud<br>middleware data                                                                | File system capacity and file system usage                    | Connect<br>Middleware<br>Metrics                                                                                |
| Infrastru<br>cture<br>metrics | Container or cloud<br>service data, such as<br>compute, storage,<br>network, and<br>database data | CPU usage, memory<br>usage, and health<br>status              | Connect<br>Infrastructure<br>Metrics<br>• Connect<br>Container<br>Metrics<br>• Connect Cloud<br>Service Metrics |

#### Prerequisites

- ELB logs have been ingested to LTS.
- An ECS has been bound to the environment.

#### Step 1: Build a Four-layer Metric System

**Step 1** Connect business metrics.

- 1. Log in to the AOM 2.0 console.
- 2. In the navigation pane, choose Access Center.
- 3. In the **Business** panel on the right, click a target card.
  - Connecting ELB log metrics
    - i. The system can automatically connect the log metrics.
    - ii. Choose Dashboard in the navigation pane, select the created

dashboard, and click in the upper right corner of the page. On the **Log Sources** tab, enter the corresponding SQL statement to check the log metrics. For example, to check traffic metrics, enter an SQL statement and click **Search**.

- Connecting APM transaction metrics
  - i. Install an APM probe for the workload. For details, see **Installing an APM Probe**.
  - ii. After the installation is complete, log in to the console of the service where the probe is installed and trigger the collection of APM transaction metrics. In the example of an online shopping mall, you can add a product to the shopping cart to trigger the collection.

- iii. Log in to the AOM 2.0 console.
- iv. In the navigation pane, choose **Metric Browsing**. In the right pane, select the connected APM metrics to view.
- **Step 2** Connect application metrics.
  - 1. To install an APM probe for a workload, perform the following steps:
    - a. Log in to the CCE console and click a target cluster.
    - b. Choose **Workloads** in the navigation pane, and select the type of workload whose metrics are to be reported to AOM.
    - c. Click a target workload. On the **APM Settings** tab page, click **Edit** in the lower right corner.
    - d. Select the APM 2.0 probe, set Probe Version to latest-x86, set APM Environment to phoenixenv1, and select the created application phoenixapp1 from the APM App drop-down list.
    - e. Click Save.
  - 2. After the installation is complete, log in to the console of the service where the probe is installed and trigger the collection of application metrics. In the example of an online shopping mall, you can add a product to the shopping cart to trigger the collection.
  - 3. Log in to the AOM 2.0 console.
  - 4. In the navigation pane, choose **Metric Browsing**. In the right pane, select the connected application metrics to view.
- Step 3 Connect middleware metrics.
  - 1. Upload the data to the ECS.
    - a. Download the **mysqld\_exporter-0.14.0.linux-amd64.tar.gz** package from **https://prometheus.io/download/**.
    - b. Log in to the ECS as the **root** user, upload the Exporter software package to the ECS, and decompress it.
    - c. Log in to the RDS console. On the **Instances** page, click an RDS DB instance name in the instance list. On the basic information page, view the RDS security group.
    - d. Check whether port 3306 is enabled in the RDS security group.

#### Figure 2-1 Checking whether the RDS port is enabled

| imary Inbou      | nd Rules Outbound R                | ules Associated Instances                   |                                  |                              |
|------------------|------------------------------------|---------------------------------------------|----------------------------------|------------------------------|
|                  |                                    |                                             |                                  |                              |
| 🔒 Some securi    | y group rules will not take effect | for ECSs with certain specifications. Learn | n more                           |                              |
| Add Rule         | Fast-Add Rule Delete               | Allow Common Ports Inbou                    | nd Rules: 27 Learn more about se | ecurity group configuration. |
| ♥ Specify filter | criteria.                          |                                             |                                  |                              |
| Priority         | (?) Action (?)                     | Protocol & Port (?)                         | Туре                             | Source (?)                   |
| 1                | Allow                              | TCP : 3306                                  | IPv4                             | 0.0.0.0/0 ⑦                  |
| 1                | Allow                              | TCP : 22                                    | IPv4                             | 0.0.0.0/0 (?)                |
| 1                | Allow                              | TCP : 22                                    | IPv4                             |                              |
| 1                | Allow                              | TCP : 22                                    | IPv4                             | 4                            |
| 1                | Allow                              | TCP : 22                                    | IPv4                             |                              |

e. Go to the decompressed folder and configure the **mysql.cnf** file on the ECS:

cd mysqld\_exporter-0.14.0.linux-amd64 vi mysql.cnf

For example, add the following content to the **mysql.cnf** file:

[client]

user=*root (RDS username)* 

password=\*\*\*\* (RDS password)

host=192.168.0.198 (RDS public IP address)

port=3306 (port)

- f. Run the following command to start the **mysqld\_exporter** tool: nohup ./mysqld\_exporter --config.my-cnf="mysql.cnf" --collect.global\_status -collect.global\_variables &
- g. Run the following command to check whether the tool is started properly:

curl http://127.0.0.1:9104/metrics

If the command output shown in **Figure 2-2** is displayed, the tool is started properly.

#### Figure 2-2 Checking metrics

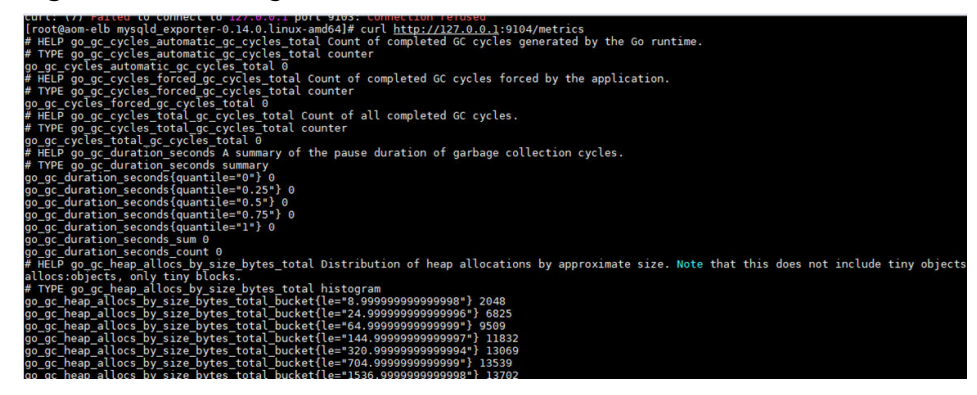

- 2. Connect middleware metrics using VM access mode.
  - a. Log in to the AOM 2.0 console.
  - b. On the VM Access page, install the UniAgent for the ECS. For details, see Manual Installation.
  - c. In the navigation pane, choose **Access Center**. In the **Prometheus Middleware** panel on the right, click a target card.
  - d. In the dialog box that is displayed, configure a collection task and install Exporter. For details, see **Exporter Access in the VM Scenario**.
  - e. Click Create.
- 3. After the connection is complete, choose **Metric Browsing** in the navigation pane on the left. In the right pane, view the connected middleware metrics.
- **Step 4** Connect infrastructure metrics.
  - 1. Log in to the AOM 2.0 console.
  - 2. In the navigation pane, choose Access Center.
  - 3. In the **Prometheus Running Environments** or **Prometheus Cloud Services** panel, click a target card.
    - Select a container metric card:

For example, if you select the CCE card, the ICAgent is installed by default after you purchase a CCE cluster.

- Select a cloud service metric card:
  - i. In the displayed dialog box, select the desired cloud service to monitor. For example, RDS or DCS.
  - ii. Click Confirm.

After the connection is complete, the **Cloud Service Monitoring** page is displayed. You can view the information (such as running status) of the selected cloud service.

4. After the connection is complete, choose **Metric Browsing** in the navigation pane on the left. In the right pane, select the connected infrastructure metrics to view.

----End

#### Step 2: Add a Dashboard for Unified Monitoring

**Step 1** Create a metric alarm rule.

You can set threshold conditions in metric alarm rules for resource metrics. If a metric value meets the threshold condition, a threshold alarm will be generated. If no metric data is reported, an insufficient data event will be generated.

Metric alarm rules can be created in the following modes: **Select from all metrics** and **PromQL**. The following uses **Select from all metrics** as an example.

- 1. Log in to the AOM 2.0 console.
- 2. In the navigation pane, choose **Alarm Management** > **Alarm Rules**.
- 3. On the Metric/Event Alarm Rules tab page, click Create.
- 4. Set the basic information about the alarm rule, such as the rule name.

- 5. Set parameters about the alarm rule. Set **Rule Type** to **Metric alarm rule** and **Configuration Mode** to **Select from all metrics**, and select a Prometheus instance from the drop-down list.
- 6. Set alarm rule details.

You need to set information such as the statistical period, condition, detection rule, trigger condition, and alarm severity. The detection rule consists of the statistical mode (Avg, Min, Max, Sum, and Samples), determination criterion  $(\geq, \leq, >, \text{ and } <)$ , and threshold value. For example, if **Statistical Period** is **1** minute, Rule is Avg >1, Consecutive Periods is 3, and Alarm Severity is **Critical**, a critical alarm will be generated when the average metric value is greater than 1 for three consecutive periods.

- 7. Click Advanced Settings and set information such as Check Interval and Alarm Clearance.
- Set an alarm notification policy. There are two alarm notification modes. As 8. shown in Figure 2-3, the direct alarm reporting mode is selected.

Direct alarm reporting: An alarm is directly sent when the alarm condition is met. If you select this mode, set an interval for notification and specify whether to enable an action rule.

- Set the frequency for sending alarm notifications. a
- b. Specify whether to enable an alarm action rule. After an alarm action rule is enabled, the system sends notifications based on the associated SMN topic and message template.

Figure 2-3 Alarm notification

| Alarm Notification                                                     |   |   |  |
|------------------------------------------------------------------------|---|---|--|
| Notify When <ul> <li>Alarm triggered</li> <li>Alarm cleared</li> </ul> |   |   |  |
| Alarm Mode                                                             |   |   |  |
| Direct alarm reporting Alarm noise reduction                           |   |   |  |
| Frequency                                                              |   |   |  |
| Once                                                                   | • |   |  |
| Action Rule                                                            |   |   |  |
|                                                                        | * | G |  |

9. Click **Confirm**. Then, click **Back to Alarm Rule List** to view the created alarm rule.

As shown in **Figure 2-4**, click  $\checkmark$  next to a rule name to view details. In the expanded list, if a monitored object meets the configured alarm condition, a metric alarm is generated on the alarm page. To view the alarm, choose **Alarm Management** > **Alarm List** in the navigation pane. If a host meets the preset notification policy, the system sends an alarm notification to the specified personnel by email, SMS, or WeCom.

#### Figure 2-4 Alarm rule

|                                          | Rule Name/Type                           | Rule Status               | Monitored Object           | Alarm Condition ())                 | Action Rule | Bound Prometheus I | Status | Operation |   |
|------------------------------------------|------------------------------------------|---------------------------|----------------------------|-------------------------------------|-------------|--------------------|--------|-----------|---|
| •                                        | Metric alarm                             | Exceeded                  |                            | Monitored Object. For 3 consecutive | -           | test-aom           |        | 100       | 1 |
| Basic Info M                             | Ionitored Object Alarm Condition Ala     | rms                       |                            |                                     |             |                    |        |           |   |
| Alarm Condition                          | Alarm Condition                          |                           |                            |                                     | A           | arm Severity 💿     |        |           |   |
|                                          | Monitored Object. For 3 consecutive      | periods Avg>1             |                            |                                     |             | •                  |        |           |   |
| Check Interval                           | Custom interval, every 1 minute          |                           |                            |                                     |             |                    |        |           |   |
| Alarm<br>Clearance                       | If the monitored object does not meet th | e trigger condition for 1 | monitoring period, the ala | rm will be automatically cleared.   |             |                    |        |           |   |
| Action Taken<br>for Insufficient<br>Data | N/A                                      |                           |                            |                                     |             |                    |        |           |   |

#### Step 2 Create a dashboard.

- 1. Create a dashboard.
  - a. Log in to the AOM 2.0 console.
  - b. In the navigation pane, choose **Dashboard**.
  - c. Click Add Dashboard in the upper left corner of the list.
  - d. In the displayed dialog box, set parameters.

Bind the dashboard to the created application so that you can monitor key metrics of the application on the **Application Monitoring** page.

#### Figure 2-5 Creating a dashboard

| Add Dashboard        |                  | × |
|----------------------|------------------|---|
| ★ Dashboard Name ⑦   | Monitor_aom      |   |
| * Enterprise Project | default          | ~ |
| Group Type           | O Existing O New |   |
| Bind to Application  | phoenixapp1      | ~ |
| Select Group         | fyclone          | ~ |
|                      |                  |   |
|                      | Cancel           |   |

- e. Click OK.
- 2. Add a graph to the dashboard.
  - a. In the dashboard list, click the created dashboard.
  - b. Go to the target dashboard page and click upper right corner to add a graph to the dashboard. Select a proper graph as required.

| Table | 2-2 | Adding | а | gra | ph |
|-------|-----|--------|---|-----|----|
|-------|-----|--------|---|-----|----|

| Graph Type   | Data<br>Source | Scenario                                                                                                    |
|--------------|----------------|----------------------------------------------------------------------------------------------------|
| Metric graph | Metric<br>data | Monitors the metrics about the business layer, application layer, and Prometheus middleware.                                              |
| Log graph    | Log data       | Monitors business metrics or other<br>log metrics, such as key metrics<br>(latency, throughput, and errors)<br>cleaned based on ELB logs. |

The following describes how to add a metric graph for **CPU usage** and a log graph for **latency**.

• Add a metric graph for CPU usage.

Select the **CPU Usage** metric. After the setting is complete, the metric graph shown in **Figure 2-6** is displayed.

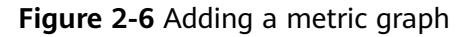

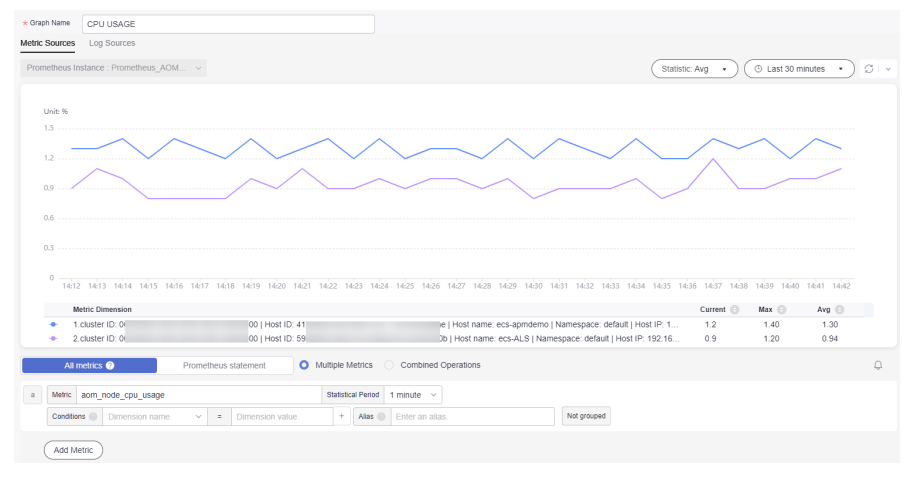

Add a log graph for latency. Click the Log Sources tab and set parameters to add a log graph.

You can directly obtain the SQL query statement from the graph.

- 1) In the upper right corner of the graph display area, click **Show Chart**.
- 2) In the **Charts** list, select required log metrics to monitor.
- 3) The query statement corresponding to the metric is automatically filled in the SQL statement setting area.

After setting the parameters, click **Add to Dashboard**.

c. You can repeat the preceding operations to add more graphs to the dashboard. Then click  $\widehat{\blacksquare}$  to save the dashboard.

----End

# **3** Alarm Noise Reduction

This section describes how to set alarm noise reduction. Before sending an alarm notification, AOM processes alarms based on noise reduction rules to prevent alarm storms.

#### Scenario

When analyzing applications, resources, and businesses, e-commerce O&M personnel find that the number of alarms is too large and there are too many identical alarms. They need to detect faults based on the alarms and monitor applications comprehensively.

#### Solution

Use AOM to set alarm rules to monitor the usage of resources (such as hosts and components) in the environment in real time. When AOM or an external service is abnormal, an alarm is triggered immediately. AOM also provides the alarm noise reduction function. Before sending an alarm notification, AOM processes alarms based on noise reduction rules. This helps you identify critical problems and avoid alarm storms.

Alarm noise reduction consists of four parts: grouping, deduplication, suppression, and silence.

- You can filter different subnets of alarms and then group them according to certain conditions. Alarms in the same group are aggregated to trigger one notification.
- By using suppression rules, you can suppress or block notifications related to specific alarms. For example, when a major alarm is generated, less severe alarms can be suppressed. Another example, when a node is faulty, all other alarms of the processes or containers on this node can be suppressed.
- You can create a silence rule to shield alarm notifications in a specified period. The rule takes effect immediately after it is created.
- AOM has built-in deduplication rules. The service backend automatically deduplicates alarms. You do not need to manually create rules.

Monitoring ELB metrics at the business layer is used as an example here.

#### Prerequisite

An alarm action rule has been created.

#### Step 1: Create a Grouping Rule

When a critical or major alarm is generated, the **Monitor\_host** action rule is triggered, and alarms are grouped by alarm source. To create a grouping rule, do as follows:

- **Step 1** Log in to the AOM 2.0 console.
- **Step 2** In the navigation pane, choose **Alarm Management** > **Alarm Noise Reduction**.
- **Step 3** On the **Grouping Rules** tab page, click **Create** and set the rule name and grouping condition.

#### Figure 3-1 Creating a grouping rule

| * Rule Name             | rule        |                  |   |                                |            |                   |           |         |      |   |             |
|-------------------------|-------------|------------------|---|--------------------------------|------------|-------------------|-----------|---------|------|---|-------------|
| L Enternine Desired     | d a famili  |                  |   |                                |            |                   |           |         |      |   |             |
| * Enterprise Project    | default     |                  |   | ~                              |            |                   |           |         |      |   |             |
| Description             | ~           |                  |   |                                |            |                   |           |         |      |   |             |
| Description             | 0           |                  |   |                                |            |                   |           |         |      |   |             |
|                         |             |                  |   |                                |            |                   |           |         |      |   |             |
|                         |             |                  |   |                                |            |                   |           |         |      |   |             |
| Grouping Rule           |             |                  |   |                                |            |                   |           |         |      |   |             |
| Grouping Condition      |             |                  |   |                                |            |                   |           |         |      |   |             |
|                         | Alarm Se    | verity           | ~ | event_severity                 |            | Equals To         | ~         | Criti × | Ma × | ~ | Ē           |
|                         | Alarm So    | urce             | ~ | resource provider              |            | Equals To         | ~         | A ×     |      |   | <del></del> |
|                         |             |                  |   | resource_provider              |            | Equilibrio        |           |         |      |   |             |
|                         |             | Serial Condition |   |                                |            |                   |           |         |      |   |             |
|                         |             |                  |   |                                |            |                   |           |         |      |   |             |
|                         |             |                  |   |                                |            |                   |           |         |      |   |             |
|                         | Action Rule | 0                |   |                                |            |                   |           |         |      |   |             |
|                         | f ×         |                  |   | <ul> <li>✓ C create</li> </ul> | e Rule   V | /iew Rule         |           |         |      |   |             |
|                         |             |                  |   |                                |            |                   |           |         |      |   |             |
|                         |             |                  |   |                                |            | () Add Darallel   | Condition |         |      |   |             |
|                         |             |                  |   |                                |            |                   | Condition |         |      |   |             |
|                         |             |                  |   |                                |            |                   |           |         |      |   |             |
|                         |             |                  |   |                                |            |                   |           |         |      |   |             |
| Combination Rule        |             |                  |   |                                |            |                   |           |         |      |   |             |
| * Combine Notification  | is 🕜        | By alarm source  |   | ~                              |            |                   |           |         |      |   |             |
|                         |             |                  |   |                                |            |                   |           |         |      |   |             |
| ★ Initial Wait Time   ? | )           | 30               |   | seconds ~                      | Range:     | 0s to 10 mins.    |           |         |      |   |             |
|                         |             |                  |   |                                |            |                   |           |         |      |   |             |
| * Batch Processing Int  | terval (?)  | 30               |   | seconds v                      | Range:     | 5s to 30 mins     |           |         |      |   |             |
|                         | -           |                  |   |                                |            |                   |           |         |      |   |             |
| * Repeat Interval (?)   |             | 1                |   | minutes 🗸                      | Range:     | 1 min to 15 days. |           |         |      |   |             |

Note: If Repeat Interval is set to 0, identical notifications will not be sent again.

| Combine<br>Notificati<br>ons     | Combines grouped alarms based on specified fields. Alarms in the same group are aggregated for sending one notification.                                                                                                    |
|----------------------------------|----------------------------------------------------------------------------------------------------|
|                                  | <ul> <li>By alarm source: Alarms triggered by the same alarm source<br/>are combined into one group for sending notifications.</li> </ul>                                                                                                  |
|                                  | <ul> <li>By alarm source + severity: Alarms triggered by the same<br/>alarm source and of the same severity are combined into one<br/>group for sending notifications.</li> </ul>                                                          |
|                                  | • <b>By alarm source + all tags</b> : Alarms triggered by the same alarm source and with the same tag are combined into one group for sending notifications.                                                                               |
| Initial<br>Wait<br>Time          | Interval for sending an alarm notification after alarms are<br>combined for the first time. It is recommended that the time be set<br>to seconds to prevent alarm storms.                                                                  |
|                                  | Value range: 0s to 10 minutes. Recommended: 15s.                                                                                                    |
| Batch<br>Processin<br>g Interval | Waiting time for sending an alarm notification after the combined<br>alarm data changes. It is recommended that the time be set to<br>minutes. If you want to receive alarm notifications as soon as<br>possible, set the time to seconds. |
|                                  | The change here refers to a new alarm or an alarm status change.                                                                                                    |
|                                  | Value range: 5s to 30 minutes. Recommended: 60s.                                                                                                    |
| Repeat<br>Interval               | Waiting time for sending an alarm notification after the combined<br>alarm data becomes duplicate. It is recommended that the time be<br>set to hours.                                                                                     |
|                                  | Duplication means that no new alarm is generated and no alarm status is changed while other attributes (such as titles and content) are changed.                                                                                           |
|                                  | Value range: 0 minutes to 15 days. Recommended: 1 hour.                                                                                                    |

| Table 3-1 Alarm | combination r | ule |
|-----------------|---------------|-----|
|-----------------|---------------|-----|

----End

# Step 2: Create a Metric Alarm Rule (Configuration Mode Set to Select from all metrics)

You can set threshold conditions in metric alarm rules for resource metrics. If a metric value meets the threshold condition, a threshold alarm will be generated. If no metric data is reported, an insufficient data event will be generated.

Metric alarm rules can be created in the following modes: **Select from all metrics** and **PromQL**. The following describes how to create an alarm rule for monitoring all metrics at the ELB business layer.

- **Step 1** Log in to the AOM 2.0 console.
- **Step 2** In the navigation pane, choose **Alarm Management** > **Alarm Rules**.

#### Step 3 On the Metric/Event Alarm Rules tab page, click Create.

- **Step 4** Set the basic information about the alarm rule, such as the rule name.
- **Step 5** Set the detailed information about the alarm rule.
  - 1. Set **Rule Type** to **Metric alarm rule** and **Configuration Mode** to **Select from all metrics**.
  - 2. Set parameters such as the metric, environment, and check interval.

Figure 3-2 Setting the detailed information about the alarm rule

| m Rule Details               |                              |                                  |                      |              |              |       |       |
|------------------------------|------------------------------|----------------------------------|----------------------|--------------|--------------|-------|-------|
| Multiple Metrics             | Combined Operations          |                                  |                      |              |              |       |       |
|                              |                              |                                  |                      |              |              |       |       |
|                              |                              |                                  |                      |              |              |       |       |
|                              |                              |                                  |                      |              |              |       |       |
|                              |                              |                                  |                      |              |              |       |       |
|                              |                              |                                  |                      |              |              |       |       |
|                              |                              |                                  |                      |              |              |       |       |
|                              |                              |                                  |                      |              |              |       |       |
|                              |                              |                                  |                      |              |              |       |       |
|                              |                              | i i                              |                      |              |              |       |       |
|                              | 12:00                        | 13:00                            |                      |              | 14:00        |       |       |
| Metric Dimension             |                              |                                  |                      |              | Current 🕒    | Max 😑 | Avg 🕒 |
| 1.metric_name:               | i_id: 0   type: basic  a     | om_metrics_total_per_hour        |                      |              | 15           | 15.00 | 15.00 |
| 2.metric_name: _             | prom_id: 0   type: ba        | sic  aom_metrics_total_per_hour  |                      |              | 60           | 60.00 | 60.00 |
| 3.metric_name:               | e   prom_id: 0   type: basic | aom_metrics_total_per_hour       |                      |              | 60           | 60.00 | 60.00 |
| 4.metric_name:               | core   prom_id: 0   type: b  | asic  aom_metrics_total_per_hour |                      |              | 60           | 60.00 | 60.00 |
| Metric aom_metrics_total_per | r_hour                       | Statistical Period 1 minute ~    | Conditions () Dimens | ion name 🗸 = | Dimension va | lue   | + ③   |
| Not grouped Rule Avg         | > 1 Trigger C                | ondition Consecutive Periods 3 A | Jarm Severity 🛞 👩    | ~            |              |       |       |
|                              |                              |                                  |                      |              |              |       |       |

3. Set alarm tags and annotations to group alarms. They can be associated with alarm noise reduction policies for sending notifications. As a business-layer metric is selected in **Step 5.2**, set **Alarm Tag** to **aom\_monitor\_level:business**.

Figure 3-3 Customizing tag information

| Alarm Tag 💿                  |       |
|------------------------------|-------|
| aom_monitor_level:business 📀 | + Tag |
| Alarm Annotation 💿           |       |
| + Tag                        |       |

#### **NOTE**

The tag of full metrics is in the format of "key:value". Generally, **key** is set to **aom\_monitor\_level**. **value** varies depending on the layer of metrics:

- Infrastructure metrics: infrastructure
- Middleware metrics: **middleware**
- Application metrics: **application**
- Business metrics: **business**
- **Step 6** Set an alarm notification policy. There are two alarm notification modes. In this example, the alarm noise reduction mode is selected.

**Alarm noise reduction**: Alarms are sent only after being processed based on noise reduction rules, preventing alarm storms.

Figure 3-4 Selecting the alarm noise reduction mode

#### Alarm Notification

| lotify When                 |                       |   |
|-----------------------------|-----------------------|---|
| 🖌 Alarm triggered 🛛 🗹 Alarr | n cleared             |   |
| Alarm Mode                  |                       |   |
| Direct alarm reporting      | Alarm noise reduction |   |
| Grouping Rule 🗾             |                       |   |
| aom1                        |                       | Ŧ |

**Step 7** Click **Confirm**. Then, click **Back to Alarm Rule List** to view the created alarm rule.

As shown in the following figure, a metric alarm rule is created. Click  $\checkmark$  in front of the rule name to view its details.

#### Figure 3-5 Creating a metric alarm rule

|                                          | Rule Name/Type                                                                                                    | Rule Status   | Monitored Object | Alarm Condition                     | Action Rule | Bound Prometheus I | Status | Operation |
|------------------------------------------|----------------------------------------------------------------------------------------------------|---------------|------------------|-------------------------------------|-------------|--------------------|--------|-----------|
| •                                        | Metric alarm                                                                                                    | Exceeded      |                  | Monitored Object. For 3 consecutive |             | Prometheus_AO      |        | / 0 0     |
| Basic Info N                             | Alarm Condition Al                                                                                                    | arms          |                  |                                     |             |                    |        |           |
| Alarm Conditio                           | Alarm Condition                                                                                                    |               |                  |                                     |             | Alarm Severity 💿   |        |           |
|                                          | Monitored Object. For 3 consecutive                                                                                           | periods Avg>1 |                  |                                     |             | 0                  |        |           |
| Check Interval                           | erval Custom interval, every 1 minute                                                                                         |               |                  |                                     |             |                    |        |           |
| Alarm<br>Clearance                       | If the monitored object does not meet the trigger condition for 1 monitoring period, the alarm will be automatically cleared. |               |                  |                                     |             |                    |        |           |
| Action Taken<br>for Insufficient<br>Data | sufficient NVA                                                                                                    |               |                  |                                     |             |                    |        |           |

In the expanded list, if a metric value meets the configured alarm condition, a metric alarm is generated on the alarm page. To view the alarm, choose **Alarm Management** > **Alarm List** in the navigation pane.

If the preset notification policy is met, the system sends an alarm notification to the specified personnel by email, SMS, or WeCom.

----End

# **4** Unified Metric Monitoring

This section describes how to centrally monitor metric data of different accounts.

#### Scenario

O&M personnel of an e-commerce platform need to monitor metric data of different accounts in real time.

#### Solution

Create a Prometheus instance for multi-account aggregation and connect accounts, cloud services, and cloud service metrics. On the **Metric Browsing** page, you can monitor metrics of multiple member accounts and set alarm rules for them. When a metric is abnormal, an alarm is triggered immediately and a notification is sent.

#### Prerequisites

- The monitoring account and the monitored account have been added to an **organization**. The monitoring account must be an organization administrator. If not, perform **step 2** to set a delegated administrator.
- For the monitored account, metrics of the following cloud services can be aggregated: FunctionGraph, Elastic Volume Service (EVS), Cloud Backup and Recovery (CBR), Object Storage Service (OBS), Virtual Private Cloud (VPC), Elastic Load Balance (ELB), Direct Connect, NAT Gateway, Distributed Message Service (DMS), Distributed Cache Service (DCS), Relational Database Service (RDS), Document Database Service (DDS), Data Replication Service (DRS), LakeFormation, MapReduce Service (MRS), GaussDB(DWS), Cloud Search Service (CSS), and Web Application Firewall (WAF). Cloud Container Engine (CCE) and Elastic Cloud Server (ECS) metrics collected by ICAgents can also be aggregated.

#### Step 1: Connecting Cloud Services for a Monitored Account

The following uses **FunctionGraph** and **ECS** as examples. The procedure for connecting CCE is similar to that for connecting ECS. However, ICAgents are automatically installed by default when you purchase CCE clusters. The procedure for connecting FunctionGraph is similar to that for connecting other cloud services.

- Connecting FunctionGraph
  - a. Log in to the AOM 2.0 console.
  - b. In the navigation pane, choose **Access Center**.
  - c. Under **Cloud Services**, click **FunctionGraph**. In the displayed dialog box, click **Connect Now**.
- Connecting ECS
  - a. Hover over the username in the upper right corner and choose **My Credentials** from the drop-down list.

#### Figure 4-1 My credentials

| Enterprise | Tools | Service Tickets | >_ | Д <sup>®</sup> ⊕ EN             |
|------------|-------|-----------------|----|---------------------------------|
|            |       |                 | С  | Basic Information Authenticated |
|            |       |                 |    | Security Settings               |
|            |       |                 |    | My Credentials                  |
|            |       |                 |    | Identity and Access Management  |
|            |       |                 |    | Switch Role                     |
|            |       |                 |    | Tag Management                  |
|            |       |                 |    | Operation Log                   |
|            |       |                 |    | Log Out                         |
|            |       |                 |    |                                 |

- b. On the My Credentials page, click the Access Keys tab.
- c. Click **Create Access Key** and enter a verification code or password.

Figure 4-2 Adding an access key

| My Credentials  | Access Keys ⑦                                       |                                                  |
|-----------------|-----------------------------------------------------|--------------------------------------------------|
| API Credentials |                                                     |                                                  |
| Access Keys     | <ol> <li>Access keys can be downloaded o</li> </ol> | nly once after being generated. Keep them secure |
|                 | If you lose your access key, create                 | a new access key and disable the old one. ⑦      |
|                 | Create Access Key Access keys                       | s available for creation: 1                      |
|                 | Access Key ID                                       | Description \ominus                              |
|                 | P2XICAAAYDDYTF1FF38C                                | -                                                |
|                 |                                                     |                                                  |
|                 |                                                     |                                                  |
|                 |                                                     |                                                  |

- Click **OK** to download the generated AK/SK.
   You can obtain the AK from the access key list and SK from the downloaded CSV file.
- e. Return to the AOM 2.0 console page. In the navigation pane, choose **Collection Management**.
- f. In the navigation pane, choose **UniAgent** > **VM Access**.
- g. On the VM Access page, select the hosts where ICAgents are to be installed and choose Plug-in Batch Operation.

#### Figure 4-3 Installing ICAgents

| UniAgent Batch Operation ~ | ug-in Batch Operation Q Sea | arch by host name by default. |
|----------------------------|-----------------------------|-------------------------------|
| Host Name/IP Address       | Access Mode 7               | UniAgent Status 7             |
| ecs-apmdemo                | Direct access               | Abnormal                      |
| xg-uniagenttest-0002 Proxy | Direct access               | Abnormal                      |
| xg-uniagenttest-0001       | Direct access               | Abnormal                      |

- h. In the displayed dialog box, set **Operation** to **Install**, **Plug-in** to **ICAgent**, and **Version** to **5.12.163**, and enter the AK/SK obtained in **d**.
- i. Click **OK** to install ICAgents.

# Step 2: Enable Access for AOM and Set a Delegated Administrator (Skip this Step You Are an Organization Administrator)

- **Step 1** Log in to the Organizations console as an administrator.
- **Step 2** In the navigation pane, choose **Services**.
- Step 3 In the service list, locate Application Operations Management (AOM) and click Enable Access in the Operation column.
- **Step 4** Click **Specify Delegated Administrator** in the **Operation** column of **AOM**, select the desired account, and click **OK**. As shown in **Figure 4-4**, **paas\_aom** is specified as the delegated administrator.

Х

#### Figure 4-4 Specifying a delegated administrator

Specify Delegated Administrator

| Services                        | Application Operations Management (AOM) |                            |
|---------------------------------|-----------------------------------------|----------------------------|
| Specify Delegated Administrator |                                         |                            |
|                                 |                                         | Enter an account name. Q   |
| Account                         | ID                                      | Joined                     |
| o paas_apm_                     | 1d26cc8c86a840e28a4f8d0d                | Jan 15, 2024 16:23:35 GMT  |
| paas_aom_                       | 78ac2cb7c0be4d0482bd7d94                | Jul 08, 2024 19:29:06 GMT+ |
| <pre>paas_cpts_</pre>           | eeb7f0f587674635a3669e1d                | Jul 27, 2024 14:25:30 GMT+ |
| paas_cts_                       | f223cabb59274b74a22b422a                | Apr 03, 2024 11:19:57 GMT+ |
| o paas_lts_                     | f9b56cfb0a4a4913a63d799a5               | Aug 22, 2024 10:57:42 GMT  |
|                                 |                                         | Cancel OK                  |

----End

#### Step 3: Create an Instance for Multi-Account Aggregation

- **Step 1** Log in to the AOM 2.0 console as an administrator or delegated administrator.
- **Step 2** In the navigation pane, choose **Prometheus Monitoring** > **Instances**. On the displayed page, click **Add Prometheus Instance**.
- **Step 3** Enter an instance name and select the **Prometheus for Multi-Account Aggregation** instance type.
- **Step 4** Click **OK**. As shown in **Figure 4-5**, a multi-account aggregation instance named **test-aom** is created.

#### Figure 4-5 Prometheus instance list

| Prometheus Instance | Instance Type                            | Enterprise Project |
|---------------------|------------------------------------------|--------------------|
| test-aom            | Prometheus for Multi-Account Aggregation | default            |
|                     | Prometheus for ECS                       | default            |
|                     | Prometheus for Cloud Services            |                    |
|                     | O Prometheus for Remote Write            |                    |
|                     | Prometheus for Cloud Services            |                    |
|                     | Prometheus for Cloud Services            | default            |

**Step 5** In the Prometheus instance list, click the name of the created instance. On the displayed page, select the accounts, cloud services, and cloud service metrics to connect.

For example, connect member accounts **paas\_apm** and **paas\_aom**. Connect cloud services such as FunctionGraph, DCS, and ECS. Click **Add Metric**. In the displayed dialog box, select desired metrics.

| test donn                  |                                   |                                                                   |             |       |            |  |  |  |  |  |
|----------------------------|-----------------------------------|-------------------------------------------------------------------|-------------|-------|------------|--|--|--|--|--|
| Account Access<br>Settings | Member Account 2 Organizations    | mber Account 2 Operations<br>peak_ppm 0 peak_exem 0 v             |             |       |            |  |  |  |  |  |
|                            | Cloud Services 3                  | sud Services 3                                                    |             |       |            |  |  |  |  |  |
|                            | -Select-                          | ennor (JCC3) 🥥 Examic Cablas Servier (ECS) 🧿                      |             |       |            |  |  |  |  |  |
|                            |                                   |                                                                   |             |       |            |  |  |  |  |  |
|                            | Member accounts retain metric dat | after they are connected to the Prometheus instance for aggregati | on,         |       |            |  |  |  |  |  |
|                            | Q Enter a metric name.            |                                                                   |             |       |            |  |  |  |  |  |
|                            | EunctionGraph 8                   | + Add Metric                                                      |             |       |            |  |  |  |  |  |
|                            | Distributed Cache Se 0            | Metric                                                            | Metric Name | Unit  | Operations |  |  |  |  |  |
|                            | Elastic Cloud Server ( 0)         | huaweicloud_sys_functiongraph_count                               | Invocations | Count | Θ          |  |  |  |  |  |
|                            |                                   | huaweicloud_sys_functiongraph_failcount                           | Errors      | Count | Θ          |  |  |  |  |  |
|                            |                                   | huaweicloud_sys_functiongraph_rejectcount                         | Throttles   | Count | Θ          |  |  |  |  |  |

Figure 4-6 Connecting accounts

Wait for 2 to 3 minutes and view the connected metric data on the **Metric Browsing** page.

----End

#### **Step 4: Configuring Unified Monitoring**

**Step 1** Check whether the metrics of the created instance are connected.

- 1. In the navigation pane, choose **Metric Browsing**. In the **Prometheus Instance** drop-down list, select instance **test-aom** created in **step 3**.
- 2. Click All metrics, select a metric, and copy the metric name.
- 3. Click **Prometheus statement** and enter **sum(metric name) by** (aom\_source\_account\_name) to check whether the metric is connected.

#### Figure 4-7 Checking metrics

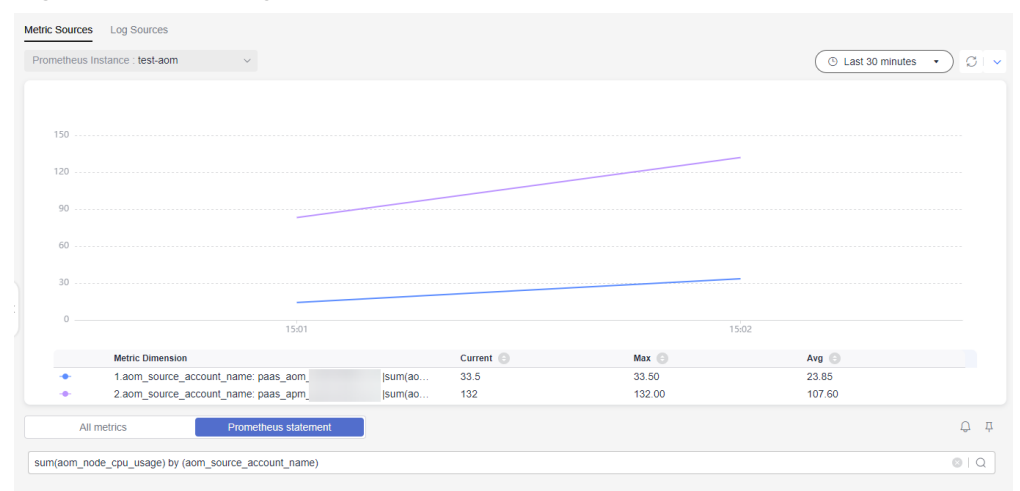

Step 2 Click All metrics and select the metric to be monitored. As shown in Figure 4-8, select the aom\_node\_cpu\_usage metric so that its values and trends under the paas\_apm and paas\_aom accounts can be monitored in real time.

| Prometheus | s Instance : test-aom                  |                                 | Stat       | istic: Avg 🔹 🕚 Last 30 n | ninutes 🔹 🖉 🗸 |
|------------|----------------------------------------|---------------------------------|------------|--------------------------|---------------|
| Unit: %    |                                        |                                 |            |                          |               |
| 30         |                                        |                                 |            |                          |               |
| 25         |                                        |                                 |            |                          |               |
|            |                                        |                                 |            |                          |               |
| 20         |                                        |                                 |            |                          |               |
| 15         |                                        |                                 |            |                          |               |
| 10         |                                        |                                 |            |                          |               |
| 5          |                                        |                                 |            |                          |               |
| 0          |                                        |                                 |            |                          |               |
|            | 15:01                                  | 15:02                           |            | 15:03                    |               |
|            | Metric Dimension                       | Current 😑                       | Max 🕒      | Avg 🕒                    |               |
| +          | 5.aom_source_account_name: paas_aom    | aom_s 0                         | 4.00       | 2.63                     |               |
| +          | 6.aom_source_account_name: paas_aom    | aom_s 4.7                       | 4.80       | 4.77                     |               |
| +          | 7.aom_source_account_name: paas_apm    | aom_s 0                         | 0.80       | 0.53                     |               |
| •          | 8.aom_source_account_name: paas_apm    | aom_s 0                         | 2.40       | 1.57                     |               |
| A          | All metrics ? Prometheus statement     | O Multiple Metrics O Combined C | Operations |                          | Q Į           |
| a Metric   | aom_node_cpu_usage                     | Statistical Period 1 minute ~   |            |                          | ◎ 小 🗊 前       |
| Condi      | ditions ③ Dimension name ~ = Dimension | value + Allas 📀 Enter an alia:  | s. Not g   | rouped                   |               |
| _          |                                        |                                 |            |                          |               |
| ( Add      | I Metric )                             |                                 |            |                          |               |

#### Figure 4-8 Checking metrics

- **Step 3** Click <sup>(1)</sup> in the upper right corner of the metric list to add an alarm rule for the selected metric.
  - 1. Set the basic information about the alarm rule, such as the rule name.
  - 2. Set the detailed information about the alarm rule.
    - a. By default, the rule type, configuration mode, and Prometheus instance in the alarm rule settings are the same as those on the **Metric Browsing** page.
    - b. Set alarm rule details. By default, the metric selected on the **Metric Browsing** page is automatically displayed.

You need to set information such as the statistical period, condition, detection rule, trigger condition, and alarm severity. The detection rule consists of the statistical mode (**Avg**, **Min**, **Max**, **Sum**, and **Samples**), determination criterion ( $\geq$ ,  $\leq$ , >, and <), and threshold value. For example, if **Statistical Period** is **1 minute**, **Rule** is **Avg** >**1**, **Consecutive Periods** is **3**, and **Alarm Severity** is **Critical**, a critical alarm will be generated when the average metric value is greater than **1** for three consecutive periods.

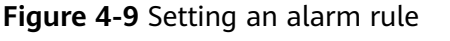

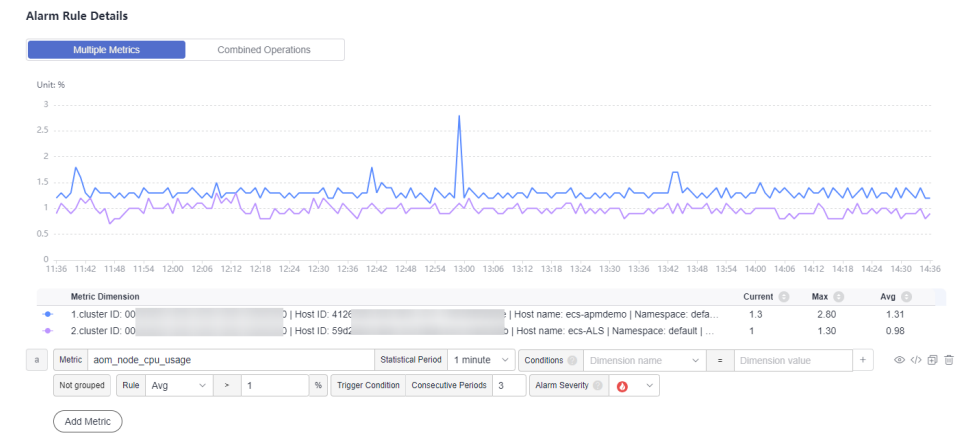

- c. Click **Advanced Settings** and set information such as **Check Interval** and **Alarm Clearance**.
- d. Set an alarm notification policy. There are two alarm notification modes. As shown in **Figure 4-10**, the direct alarm reporting mode is selected.

**Direct alarm reporting**: An alarm is directly sent when the alarm condition is met. If you select this mode, set an interval for notification and specify whether to enable an action rule.

- i. Set the frequency for sending alarm notifications.
- ii. Specify whether to enable an alarm action rule. After an alarm action rule is enabled, the system sends notifications based on the associated SMN topic and message template.

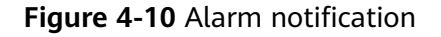

| • |   |   |
|---|---|---|
|   |   |   |
|   |   |   |
|   | • | • |

e. Click **Confirm**. Then, click **Back to Alarm Rule List** to view the created alarm rule.

As shown in **Figure 4-11**, click  $\checkmark$  next to a rule name to view details. In the expanded list, if a monitored object meets the configured alarm condition, a metric alarm is generated on the alarm page. To view the alarm, choose **Alarm Management** > **Alarm List** in the navigation pane. If a host meets the preset notification policy, the system sends an alarm notification to the specified personnel by email, SMS, or WeCom.

#### Figure 4-11 Alarm rule

|                                         | Rule Name/Type                     | Rule Status                    | Monitored Object            | Alarm Condition                     | Action Rule | Bound Prometneus I | Status | Operation |
|-----------------------------------------|------------------------------------|--------------------------------|-----------------------------|-------------------------------------|-------------|--------------------|--------|-----------|
| •                                       | Metric alarm                       | Exceeded                       |                             | Monitored Object. For 3 consecutive | -           | test-aom           |        | / 0 0     |
| Basic Info                              | Monitored Object Alarm Condition   | Alarms                         |                             |                                     |             |                    |        |           |
| Alarm Conditi                           | On Alarm Condition                 |                                |                             |                                     |             | Alarm Severity 💿   |        |           |
|                                         | Monitored Object. For 3 consec     | utive periods Avg>1            |                             |                                     |             | 0                  |        |           |
| Check Interva                           | Custom interval, every 1 minute    |                                |                             |                                     |             |                    |        |           |
| Alarm<br>Clearance                      | If the monitored object does not r | neet the trigger condition for | 1 monitoring period, the al | arm will be automatically cleared.  |             |                    |        |           |
| Action Taken<br>for Insufficien<br>Data | : N/A                              |                                |                             |                                     |             |                    |        |           |

**Step 4** Click <sup>44</sup> in the upper right corner of the metric list to add the graph to the dashboard.

 $\times$ 

1. Select a dashboard from the drop-down list and enter the graph name. If the dashboards in the list cannot meet your requirements, click **Add Dashboard** to add one. For details, see **Creating a Dashboard**.

#### Figure 4-12 Adding the graph to a dashboard

#### Add to Dashboard

| * Select<br>Dashboard | aom ~          | C Add Dashboard |
|-----------------------|----------------|-----------------|
| * Graph Name          | сри            |                 |
|                       | Confirm Cancel | )               |

2. Click **Confirm**. The dashboard page is displayed. As shown in **Figure 4-13**, the **CPU Usage** graph is added to the **aom** dashboard so that its values and trends under the **paas\_apm** and **paas\_aom** accounts can be monitored in real time.

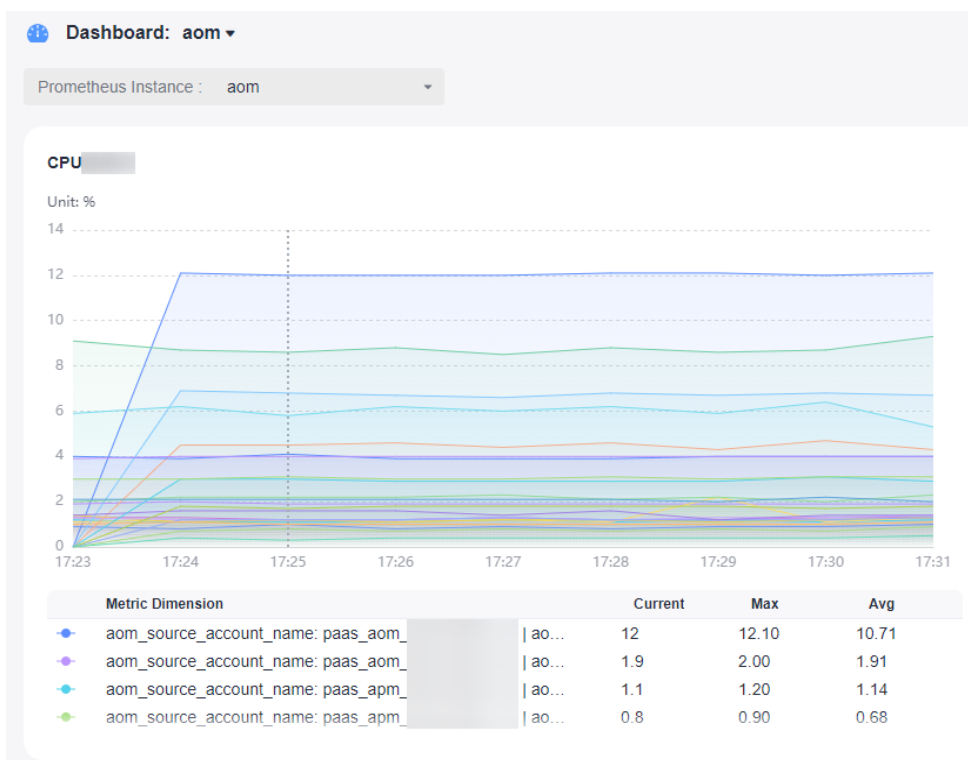

#### Figure 4-13 Viewing the graph

----End

# **5** Customizing OS Images to Automatically Connect UniAgent

This section describes how to package images for connecting UniAgent in the Linux and Windows environments.

#### Overview

An image is an Elastic Compute Server (ECS) or Bare Metal Server (BMS) template that contains OS or service data and may also contain proprietary software and application software, such as database software. Images are classified into public, private, Marketplace, and shared images.

Image Management Service (IMS) provides easy-to-use, self-service image management functions. You can use a public, private, or shared image to apply for ECSs. You can also create private images from existing ECSs or using external image files.

#### Packaging an Image in the Linux Environment

In the Linux environment, you can package an image according to the following procedure:

#### Prerequisites

Ensure that no UniAgent has been installed on the Linux host where the image is to be packaged.

#### Procedure

- Step 1 Create an ECS by referring to ECS Getting Started.
- Step 2 For example, in the CN North-Beijing4 region, download the install\_uniagentd\_self\_OS.sh script to the /root directory of the ECS:

wget https://aom-uniagent-cn-north-4.obs.cn-north-4.myhuaweicloud.com/install\_uniagentd\_self\_OS.sh {region\_id}=cn-north-4

{obs\_domain}=obs.cn-north-4.myhuaweicloud.com

**NOTE** 

Download command: wget https://aom-uniagent-{region\_id}.{obs\_domain}/ install\_uniagentd\_self\_OS.sh Step 3 In the /etc/init.d/ directory, set the install\_uniagentd\_self\_OS.sh script to automatically start upon power-on:

bash /root/install\_uniagentd\_self\_OS.sh config

If the **AOMInstall** startup script exists in the **/etc/init.d/** directory, your setting is successful.

**Step 4** Delete the configuration script:

rm -f /root/install\_uniagentd\_self\_OS.sh

#### **NOTE**

After the preceding steps are complete, you can create an image. Do not restart the Linux host before you create an image.

**Step 5** Locate the target ECS and click **Create Image** in the **Operation** column to create a private image. For details, see **Creating an Image**.

| Cloud Server Q                          | Elast | ic Cloud Serve                      | er                    |       |            |                   |        |                                                                |           |              |                                     | C Troubles           | shooting 🛛 ECS News | Quick Links Buy ECS                                      |
|-----------------------------------------|-------|-------------------------------------|-----------------------|-------|------------|-------------------|--------|----------------------------------------------------------------|-----------|--------------|-------------------------------------|----------------------|---------------------|----------------------------------------------------------|
| Dashboard<br>Events                     |       | Start Stop<br>Q. Search or litter t | o Restart<br>by name. | Rese  | t Password | More *            | Export | Ŧ                                                              |           |              |                                     |                      |                     | C                                                        |
| Troubleshooting C                       |       | Namei1D 🗘                           |                       | Monit | Se         | Status 💠          | AZ \$  | Specifications/Image \$                                        | OS Type 💠 | IP Address 💠 | Billing Mode 💠                      | Enterprise Project 🔅 | Tag 🗘               | Operation                                                |
| Performance Analysis and Optimization 🕑 |       | Iniagent-test                       | t-hxl<br>5b-416f-a    | ø     | ¢          | Running           | AZ1    | 4 vCPUs   8 GIB   s2.xlarge.2<br>Huawei Cloud EulerOS 2.0 64   | Linux     |              | Pay-per-use<br>Created on Mar 20, 2 | default              | -                   | Remote Login More 🔺                                      |
| Servers and<br>Images                   |       | e3c89775-5c                         | 950<br>:75-4ee3       | ø     | ٥          | Running<br>Locked | AZ3    | 2 vCPUs   4 GiB   c7.large.2<br>CCE_images_HCE20-Node-2        | Linux     |              | Pay-per-use<br>Created on Mar 19, 2 | default              | CCE-Cluster-ID=58d  | Start<br>Stop                                            |
| Elastic Cloud Server                    |       | Code-rca-tro-<br>6bd98997-85        | node<br>9fa-49ea      | ø     | ٥          | Running<br>Locked | AZ3    | 2 vCPUs   8 GIB   c7n.large.4<br>CCE_images_HCE20-Node-2       | Linux     |              | Pay-per-use<br>Created on Mar 18, 2 | default              | CCE-Cluster-ID=4b0  | Restart<br>Reset Password                                |
| Reserved Instance<br>ECS Group          | 4     | Code-rca-tro-<br>14851d36-61        | node<br>1ac-4acc      | ⊠     | ٥          | Running<br>Locked | AZ3    | 2 vCPUs   8 GiB   c7n.large.4<br>CCE_images_HCE20-Node-2       | Linux     |              | Pay-per-use<br>Created on Mar 18, 2 | default              | CCE-Cluster-ID=4b0  | Modify Specifications<br>Change Billing Mode             |
| Hyper Elastic Cloud<br>Server (HECS)    |       | 88fe297e-00                         | b5-4ec6-b             | 0     | ٥          | 🔿 Running         | AZ3    | 1 vCPU   1 GIB   s3.small.1<br>GACS_CentOS_7.8_64bit_wit       | Linux     |              | Pay-per-use<br>Created on Mar 15, 2 | default              | " Change OS         | Delete  Manage Image                                     |
| Dedicated Host<br>Bare Metal Server     |       | a4f87ce7-b8                         | node<br>c9-4744-a     | Ø     | ٥          | Running<br>Locked | AZ3    | 2 vCPUs   8 GiB   c7n.large.4<br>CCE_images_HCE20-Node-2       | Linux     |              | Pay-per-use<br>Created on Mar 14, 2 | default              | C Create Image      | Manage Disk/Backup     Manage Network     Manage Network |
| Image Management<br>Service             |       | Odc9ae92-b3                         | t-0002<br>3cc-41a7    | 2     | ¢          | Running           | AZ2    | 1 vCPU   1 GiB   Sl2.small.1<br>CentOS 8.0 64bit for Tenant 20 | Linux     |              | Pay-per-use<br>Created on Mar 14, 2 | default              |                     | Remote Login   More +                                    |

#### **Step 6** Configure image information as required.

| * Type            | Create Image                                                                                  | Import Image 🕜                                                                                      |                                                                                 |                                                          |                                              |                                  |
|-------------------|-----------------------------------------------------------------------------------------------|----------------------------------------------------------------------------------------------------|---------------------------------------------------------------------------------|----------------------------------------------------------|----------------------------------------------|----------------------------------|
| * Image Type      | System disk image                                                                             | Full-ECS image                                                                                      | Data disk image                                                                 | ?                                                        |                                              |                                  |
| * Source          | ECS BMS                                                                                       |                                                                                                    |                                                                                 |                                                          |                                              |                                  |
|                   | Only ECSs in the run     Before creating an in runs Windows. Learn m     Do not perform any c | ning or stopped state can be<br>lage, configure and optimize<br>ore<br>peration on the selected ECS | used to create private in<br>the ECS. Ensure Cloud-I<br>or associated resource: | ages.<br>nit is installed if the<br>s when an image is l | ECS runs Linux and Cloudba<br>being created. | ase-Init is installed if the ECS |
|                   |                                                                                               |                                                                                                    | All statuses                                                                    | •                                                        | ID • 1e1bf9fe                                | -646b-416f-a3ea × Q              |
|                   | Name                                                                                          | 0\$                                                                                                 |                                                                                 | Status                                                   | Private IP Address                           | Created                          |
|                   | ✓ ● uniagent-test                                                                             | -hxl Huawei C                                                                                       | cloud EulerOS 2.0                                                               | Running                                                  |                                              | Mar 20, 2024 10:40:01            |
|                   | Selected: uniagent-test-hxl  <br>Buy ECS                                                      | OS: Huawei Cloud EulerOS :                                                                          | 2.0 64bit   System Disk: (                                                      | Common I/O   40 Gil                                      | 3                                            |                                  |
| Image Information |                                                                                               |                                                                                                    |                                                                                 |                                                          |                                              |                                  |
| Encryption        | Unencrypted (?)                                                                               |                                                                                                    |                                                                                 |                                                          |                                              |                                  |
| * Name            |                                                                                               |                                                                                                    |                                                                                 |                                                          |                                              |                                  |
|                   |                                                                                               |                                                                                                    |                                                                                 |                                                          |                                              |                                  |

#### Packaging an Image in the Windows Environment

In the Windows environment, you can only install the UniAgent, delete some files, and then package your private image.

- Step 1 Create an ECS by referring to ECS Getting Started.
- **Step 2** On the ECS, manually install the UniAgent by referring to **Installing a UniAgent**. Then check the UniAgent status on the UI.
- **Step 3** Run the following command on the ECS after the UniAgent is installed: sc stop uniagentdservice

&& del /s/q C:\uniagentd\uniagentd.sn && rd /s/q C:\uniagentd\tmp C:\uniagentd\log C:\uniagentd\libexec && echo -e " ${a_i } = C:\uniagentd_conf$ " > C:\uniagentd\_conf\uniagentd.conf

#### **NOTE**

Obtain the values of *\${ak\_info}*, *\${sk\_info}*, and *\${master\_info}* from the manual installation page and replace them based on site requirements. Each AK/SK pair corresponds to a specific project.

# **Step 4** Locate the target ECS and click **Create Image** in the **Operation** column to create a private image. For details, see **Creating an Image**.

| Cloud Server Q                             | Elastic Cloud Server ③                    |       |            |                   |        |                                                                |           |              |                                     | C Troubles           | hooting 🛃 ECS News | 🖗 Culck Links Buy Ef                         |
|--------------------------------------------|-------------------------------------------|-------|------------|-------------------|--------|----------------------------------------------------------------|-----------|--------------|-------------------------------------|----------------------|--------------------|----------------------------------------------|
| Dashboard                                  | Start Stop Restart                        | Rese  | t Password | More 🔻            | Export | ¥                                                              |           |              |                                     |                      |                    | C                                            |
| Troubleshooting 🕑                          | Name1D \$                                 | Monit | Se         | Status \$         | AZ 0   | Specifications/Image                                           | OS Type 🔅 | IP Address 💠 | Billing Mode 0                      | Enterprise Project 0 | Tag 💠              | Operation                                    |
| Performance Analysis<br>and Optimization 🕑 | uniagent-test-tod<br>1e1bt9fe-646b-416f-a | Ø     | 0          | Running           | AZ1    | 4 vCPUs   8 GiB   s2:xlarge:2<br>Huawei Cloud EulerOS 2.0 64   | Linux     |              | Pay-per-use<br>Created on Mar 20, 2 | default              | -                  | Remote Login More .                          |
| Servers and mages                          | (3589775-5675-4883                        | Ø     | ٥          | Running<br>Locked | AZ3    | 2 vCPUs   4 GIB   c7.large 2<br>CCE_images_HCE20-Node-2        | Linux     |              | Pay-per-use<br>Created on Mar 19, 2 | default              | CCE-Cluster-ID=58d | Buy Same ECS<br>Start<br>Stop                |
| Elastic Cloud Server                       | code-rca-tro-node<br>6bd95997-89fa-49ea   | Ø     | 0          | Running Locked    | AZ3    | 2 vCPUs   8 GiB   c7n large.4<br>CCE_images_HCE20-Node-2       | Linux     |              | Pay-per-use<br>Created on Mar 18, 2 | default              | CCE-Cluster-ID=4b0 | Reset Password                               |
| Reserved Instance<br>ECS Group             | code-rca-tro-node<br>14851d36-61ac-4acc   | Ø     | 0          | Running<br>Locked | AZ3    | 2 vCPUs   8 GiB   c7n.large.4<br>CCE_images_HCE20-Node-2       | Linux     |              | Pay-per-use<br>Created on Mar 18, 2 | default              | CCE-Cluster-ID=4b0 | Modify Specifications<br>Change Billing Mode |
| Ryper Elastic Cloud<br>lerver (HECS)       | 88fe297e-00b5-4ec5-b                      | Ø     | 0          | Running           | AZ3    | 1 vCPU   1 GIB   s3.small 1<br>GACS_CentOS_7.8_64bit_wit       | Linux     |              | Pay-per-use<br>Created on Mar 15, 2 | default              | Change OS          | Delete     Manage Image                      |
| bedicated Host<br>lare Metal Server        | code-rca-tro-node<br>84f87ce7-b8c9-4744-a | Ø     | 0          | Running<br>Locked | AZ3    | 2 vCPUs   8 GiB   c7n.large.4<br>CCE_images_HCE20-Node-2       | Linux     |              | Pay-per-use<br>Created on Mar 14, 2 | default              | C Create Image     | Manage Disk/Backup     Manage Network        |
| nage Management<br>lervice                 | uniagent-test-0002<br>0dc9ae92-b3cc-41a7  | Ø     | 0          | Running           | AZ2    | 1 vCPU   1 GiB   Si2 small.1<br>CentOS 8.0 64bit for Tenant 20 | Linux     |              | Pay-per-use<br>Created on Mar 14, 2 | default              | -                  | Remote Login   More +                        |

**Step 5** Configure image information as required.

| create image                              |                                                                                                    |                                                                                                    |                                                                                                    |                                                                                        |
|-------------------------------------------|----------------------------------------------------------------------------------------------------|----------------------------------------------------------------------------------------------------|----------------------------------------------------------------------------------------------------|----------------------------------------------------------------------------------------|
| Image Type and So                         | ource                                                                                                    |                                                                                                    |                                                                                                    |                                                                                        |
| * Type                                    | Create Image                                                                                                    | Import Image ⑦                                                                                            |                                                                                                    |                                                                                        |
| * Image Type                              | System disk image                                                                                                    | Full-ECS image                                                                                            | Data disk image                                                                                              |                                                                                        |
| * Source                                  | ECS BMS                                                                                                    |                                                                                                    |                                                                                                    |                                                                                        |
|                                           | Only ECSs in the runn     Before creating an ima runs Windows. Learn moi     Do not perform any op                                                                                                    | ing or stopped state can be us<br>age, configure and optimize the<br>re<br>beration on the selected ECS o | ed to create private images.<br>e ECS. Ensure Cloud-Init is installed<br>or associated resources when an ima | if the ECS runs Linux and Cloudbase-Init is installed if the ECS age is being created. |
|                                           |                                                                                                    |                                                                                                    | All statuses                                                                                                 | ▼ ID ▼ 1e1bf9fe-646b-416f-a3ec × Q                                                     |
|                                           |                                                                                                    |                                                                                                    |                                                                                                    |                                                                                        |
|                                           | Name                                                                                                    | 08                                                                                                    | Status                                                                                                    | Private IP Address Created                                                             |
|                                           | Name                                                                                                    | Huawei Clo                                                                                                | ud EulerOS 2.0 😔 Running                                                                                     | Private IP Address Created Mar 20, 2024 10:40:01 G.                                    |
|                                           | Name<br>uniagent-test-t<br>Selected: uniagent-test-thxl   (<br>Buy ECS                                                                                                    | DS: Huawei Cloud EulerOS 2.0                                                                              | ud EulerOS 2.0   Running 64bit   System Disk: Common I/O                                                     | Private IP Address Created Mar 20, 2024 10:40:01 G. 40 GIB                             |
| Image Information                         | Name<br>v   uniagent-test-t<br>Selected: uniagent-test-thxl   0<br>Buy ECS                                                                                                    | xil Huawei Cloud EulerOS 2.0                                                                              | Status<br>ud EulerOS 2.0 O Running<br>0 64bit   System Disk: Common I/O                                      | Private IP Address Created<br>Mar 20, 2024 10:40:01 G.<br>40 GIB                       |
| Image Information                         | Name<br>V  Selected: unlagent-test-hol [ C<br>Buy ECS<br>Unencrypted ⑦                                                                                                    | NXI Huawei Cloud EulerOS 2.(                                                                              | ud EulerOS 2.0 Provincing Common I/O                                                                         | Private IP Address Created<br>Mar 20, 2024 10:40:01 G.<br>40 GIB                       |
| Image Information<br>Encryption<br>* Name | Name       Name       Image: Image: Ima | XXI Huawei Cloud EulerOS 2.0                                                                              | ud EulerOS 2.0 The Running                                                                                   | Private IP Address Created<br>Mar 20, 2024 10:40:01 G.<br>40 GIB                       |

----End

# **6** Connecting Self-Built Middleware in the CCE Container Scenario

# 6.1 Connecting PostgreSQL Exporter

#### **Application Scenario**

When using PostgreSQL, you need to monitor their status and locate their faults in a timely manner. The Prometheus monitoring function monitors PostgreSQL running using Exporter in the CCE container scenario. This section describes how to deploy PostgreSQL Exporter and implement alarm access.

#### Prerequisites

- A CCE cluster has been created and PostgreSQL has been installed.
- Your service has been connected for Prometheus monitoring and a CCE cluster has also been connected. For details, see **Prometheus Instance for CCE**.
- You have uploaded the postgres\_exporter image to SoftWare Repository for Container (SWR). For details, see Uploading an Image Through a Container Engine Client.

#### **Deploying PostgreSQL Exporter**

- **Step 1** Log in to the CCE console.
- **Step 2** Click the connected cluster. The cluster management page is displayed.
- **Step 3** Perform the following operations to deploy Exporter:
  - 1. Use **Secret** to manage PostgreSQL passwords.

In the navigation pane, choose **Workloads**. In the upper right corner, click **Create from YAML** to configure a YAML file. In the YAML file, use Kubernetes **Secret** to manage and encrypt passwords. When starting PostgreSQL Exporter, the secret key can be directly used but the corresponding password needs to be changed as required.

YAML configuration example:

apiVersion: v1 kind: Secret

3.

metadata: name: postgres-test type: Opaque stringData: username: postgres password: you-guess # PostgreSQL password.

2. Deploy PostgreSQL Exporter.

In the navigation pane, choose **Workloads**. In the upper right corner, click **Create from YAML** to deploy Exporter.

YAML configuration example (Change the parameters if needed):

```
apiVersion: apps/v1
kind: Deployment
metadata:
 name: postgres-test # Change the name based on requirements. You are advised to add the
PostgreSQL instance information.
 namespace: default # Must be the same as the namespace of the PostgreSQL service.
 labels:
  app: postgres
  app.kubernetes.io/name: postgresql
spec:
 replicas: 1
 selector:
  matchLabels:
   app: postgres
    app.kubernetes.io/name: postgresql
 template:
  metadata:
    labels:
     app: postgres
     app.kubernetes.io/name: postgresql
  spec:
    containers:
    - name: postgres-exporter
     image: swr.cn-north-4.myhuaweicloud.com/aom-exporter/postgres-exporter:v0.8.0 # postgres-
exporter image uploaded to SWR.
     args:
      - "--web.listen-address=:9187" # Enabled port of Exporter.
      - "--log.level=debug" # Log level.
     env:

    name: DATA_SOURCE_USER

       valueFrom:
         secretKeyRef:
          name: postgres-test # Secret name specified in the previous step.
          key: username # Secret key specified in the previous step.
       - name: DATA_SOURCE_PASS
        valueFrom:
         secretKeyRef:
          name: postgres-test # Secret name specified in the previous step.
          key: password # Secret key specified in the previous step.
       - name: DATA_SOURCE_URI
        value: "x.x.x.x:5432/postgres?sslmode=disable" # Connection information.
     ports:
      - name: http-metrics
      containerPort: 9187
Obtain metrics.
```

The running time of the Postgres instance cannot be obtained by running the **curl http://exporter:9187/metrics** command. To obtain this metric, customize a **queries.yaml** file.

- a. Create a configuration that contains **queries.yaml**.
- b. Mount the configuration as a volume to a directory of Exporter.
- c. Use the configuration through **extend.query-path**. The following shows **Secret** and **Deployment**:

```
# The following shows the queries.yaml file that contains custom metrics:
apiVersion: v1
kind: ConfigMap
metadata:
 name: postgres-test-configmap
 namespace: default
data:
 queries.yaml: |
  pg_postmaster:
   query: "SELECT pg_postmaster_start_time as start_time_seconds from
pg_postmaster_start_time()"
   master: true
   metrics:
     - start_time_seconds:
       usage: "GAUGE"
       description: "Time at which postmaster started"
# The following shows the mounted Secret and ConfigMap, and defines Exporter deployment
parameters (such as the image):
apiVersion: apps/v1
kind: Deployment
metadata:
 name: postgres-test
 namespace: default
 labels:
  app: postgres
  app.kubernetes.io/name: postgresql
spec:
 replicas: 1
 selector:
  matchLabels:
   app: postgres
   app.kubernetes.io/name: postgresql
 template:
  metadata:
   labels:
     app: postgres
     app.kubernetes.io/name: postgresql
  spec:
   containers:
     - name: postgres-exporter
      image: wrouesnel/postgres_exporter:latest
      args:
        - "--web.listen-address=:9187"
       - "--extend.query-path=/etc/config/queries.yaml"
       - "--log.level=debug"
      env:
        - name: DATA_SOURCE_USER
        valueFrom:
          secretKeyRef:
           name: postgres-test-secret
           key: username
        - name: DATA_SOURCE_PASS
         valueFrom:
          secretKeyRef:
           name: postgres-test-secret
           key: password
        - name: DATA_SOURCE_URI
         value: "x.x.x.x:5432/postgres?sslmode=disable"
      ports:
        - name: http-metrics
         containerPort: 9187
      volumeMounts:
        - name: config-volume
         mountPath: /etc/config
   volumes:
     - name: config-volume
```

```
configMap:
       name: postgres-test-configmap
apiVersion: v1
kind: Service
metadata:
 name: postgres
spec:
 type: NodePort
 selector:
  app: postgres
  app.kubernetes.io/name: postgresql
 ports:
  - protocol: TCP
   nodePort: 30433
   port: 9187
   targetPort: 9187
```

d. Access the following address:

http://{Public IP address of any node in the cluster}:30433/metrics. You can then use the custom **queries.yaml** file to query the Postgres instance startup time.

#### Figure 6-1 Accessing a cluster node

| ← → C                                                               | :30433/metrics                                                                                                    |        |
|---------------------------------------------------------------------|----------------------------------------------------------------------------------------------------|--------|
| # TYPE go_memstats_stack_inuse                                      | _bytes gauge                                                                                                    |        |
| go_memstats_stack_inuse_bytes                                       | 524288                                                                                                    |        |
| # HELP go_memstats_stack_sys_b;                                     | ytes Number of bytes obtained from system for stack allocator.                                                                  |        |
| # TYPE go_memstats_stack_sys_b                                      | ytes gauge                                                                                                    |        |
| go_nenstats_stack_sys_bytes b2                                      | 4288                                                                                                    |        |
| # HELP go_memstats_sys_bytes N                                      | under of bytes obtained from system.                                                                                            |        |
| # HIFE g0_memstats_sys_bytes g:<br>componentate are bytes 7 04512er | auge                                                                                                    |        |
| # HELP go threads Number of OS                                      | threade greated                                                                                                    |        |
| # TYPE go threads gauge                                             |                                                                                                    |        |
| go threads 6                                                        |                                                                                                    |        |
| # HELP pg exporter last scrape                                      | e duration seconds Duration of the last scrape of metrics from PostgresSQL.                                                     |        |
| # TYPE pg_exporter_last_scrape                                      | _duration_seconds gauge                                                                                                    |        |
| pg_exporter_last_scrape_duration                                    | .on_seconds 0.016062949                                                                                                    |        |
| <pre># HELP pg_exporter_last_scrape</pre>                           | error Whether the last scrape of metrics from PostgreSQL resulted in an error (1 for error, 0 for success).                     |        |
| # TYPE pg_exporter_last_scrape                                      | -error gauge                                                                                                    |        |
| pg_exporter_last_scrape_error                                       |                                                                                                    |        |
| <pre># HELF pg_exporter_scrapes_tot:<br/># TYPE</pre>               | al local number of times Postgressel was scraped for metrics.                                                                   |        |
| # life pg_exporter_scrapes_tot:                                     | al counter                                                                                                    |        |
| # HELP ng locks count Number of                                     | of Locke                                                                                                    |        |
| # TYPE pg locks count gauge                                         |                                                                                                    |        |
| pg_locks_count {datname="aa", no                                    | <pre>de="accessexclusivelock", server="192.168.0.205:30432"} 0</pre>                                                            |        |
| pg_locks_count {datname="aa", no                                    | ode="accesssharelock", server="192.168.0.205:30432"} 0                                                                          |        |
| pg_locks_count {datname="aa", no                                    | <pre>/de="exclusivelock", server="192.168.0.205:30432"} 0</pre>                                                                 |        |
| pg_locks_count {datname="aa", no                                    | de="rovexclusivelock", server="192.168.0.205:30432"} 0                                                                          |        |
| pg_locks_count [datname="aa", mo                                    | de="rowsharelock", server="192.168.0.205:30432"} 0                                                                              |        |
| pg_locks_countidatname="aa", no                                     | de="sharelock", server="192.168.0.205;304322") 0                                                                                |        |
| pg_locks_countidatname= aa , mo                                     | de= sharerowexclusivelock, server= 192, bbs.U.205;30432 }                                                                       |        |
| pg_locks_count(dathame= aa , mo)                                    | ae- snareupateexclusivelock, server- 192.100.0.20030432 / 0                                                                     |        |
| pg_locks_count (dathame="postgro                                    | es , mode= accessestitusiveitor, server 192,100,0,200,300,27 0                                                                  |        |
| pg_locks_count (datname="postgri                                    | es, node="exclusive.lock", server="192,168.0, 205:30432"} 0                                                                     |        |
| pg locks count {datname="postgr                                     | es".mode="rowexclusivelock".server="192.168.0.205:30432"} 0                                                                     |        |
| pg_locks_count {datname="postgr                                     | es", mode="rowsharelock", server="192.168.0.205:30432"} 0                                                                       |        |
| pg_locks_count {datname="postgr                                     | es", mode="sharelock", server="192.168.0.205:30432"} 0                                                                          |        |
| pg_locks_count {datname="postgr                                     | es", mode="sharerovexclusivelock", server="192.168.0.205:30432"} 0                                                              |        |
| pg_locks_count{datname="postgr                                      | es",mode="shareupdateexclusivelock",server="192.168.0.205:30432"} 0                                                             |        |
| pg_locks_count {datname="templa"                                    | rteO", mode="accessexclusivelock", server="192.168.0.205:30432"} 0                                                              |        |
| pg_locks_count(datname= templa                                      | neu ,mode- accesssnarelock , server= 192.108.0.205.30432 } 0                                                                    |        |
| pg_locks_count(dathame= templa                                      | neu "Node- exclusivelock "server- 192.100.0.20050432 / 0                                                                        |        |
| pg_locks_count{datname="templa"                                     | teo, mode="rowsharelock", server="192.168.0.205.30432.10"                                                                       |        |
| pg locks count {datname="templa"                                    | ste0".mode="sharelock".server="192.168.0.205.30432"} 0                                                                          |        |
| pg locks count {datname="templay                                    | ste0".mode="sharerowexclusivelock".server="192.168.0.205:30432"} 0                                                              |        |
| pg_locks_count{datname="templat                                     | ste0", mode="shareupdateexclusivelock", server="192.168.0.205:30432"} 0                                                         |        |
| pg_locks_count{datname="templat                                     | stel", mode="accessexclusivelock", server="192.168.0.205:30432"} 0                                                              |        |
| pg_locks_count {datname="templat                                    | rte1", mode="accesssharelock", server="192.168.0.205:30432"} 0                                                                  |        |
| pg_locks_count{datname="templa"                                     | tel", mode="exclusivelock", server="192,168.0.205:30432") 0                                                                     |        |
| pg_locks_count {datname="templa"                                    | tel",mode="rowexclusivelock",server="192.168.0.205:30432"} 0                                                                    |        |
| pg_iocks_count(datname="templa"                                     | net, mode= rowsnarelock ,server= 192.188.0.205.30432 } 0                                                                        |        |
| pg_rocks_count (dathame="templa"                                    | iver, moder sharerook, server- 192,108,0,200:30432 } 0                                                                          |        |
| ng locks count (datname="templa                                     | iter, mode-maleforeactus/veroux, server- 102.100.0.200.0022.0                                                                   |        |
| # HELP ng settings allow system                                     | table nods Allows modifications of the structure of system tables.                                                              |        |
| # TYPE pg settings allow system                                     | table nods gauge                                                                                                    |        |
| pg settings allow system table                                      | mods [server="192.168.0.205:30432"] 0                                                                                           |        |
| # HELP pg_settings_archive_time                                     | eout_seconds Forces a switch to the next WAL file if a new file has not been started within N seconds. [Units converted to seco | onds.] |
| # TYPE pg_settings_archive_time                                     | eout_seconds gauge                                                                                                    |        |
|                                                                     |                                                                                                    |        |

----End

#### Adding a Collection Task

Add PodMonitor to configure a collection rule for monitoring the service data of applications deployed in the CCE cluster.

#### **NOTE**

In the following example, metrics are collected every 30s. Therefore, you can check the reported metrics on the AOM page about 30s later.

apiVersion: monitoring.coreos.com/v1 kind: PodMonitor metadata: name: postgres-exporter namespace: default spec: namespaceSelector: matchNames: - default # Namespace where Exporter is located. podMetricsEndpoints: interval: 30s path: /metrics port: http-metrics selector: matchLabels: app: postgres

#### Verifying that Metrics Can Be Reported to AOM

- **Step 1** Log in to the AOM 2.0 console.
- Step 2 In the navigation pane on the left, choose Prometheus Monitoring > Instances.
- **Step 3** Click the Prometheus instance connected to the CCE cluster. The instance details page is displayed.
- **Step 4** On the **Metrics** tab page of the **Metric Management** page, select your target cluster.
- **Step 5** Select job *{namespace}***/postgres-exporter** to query metrics starting with **pg**.

----End

#### Setting a Dashboard and Alarm Rule on AOM

By setting a dashboard, you can monitor CCE cluster data on the same screen. By setting an alarm rule, you can detect cluster faults and implement warning in a timely manner.

- Setting a dashboard
  - a. Log in to the AOM 2.0 console.
  - In the navigation pane, choose Dashboard. On the displayed page, click Add Dashboard to add a dashboard. For details, see Creating a Dashboard.
  - c. On the **Dashboard** page, select a Prometheus instance for CCE and click **Add Graph**. For details, see **Adding a Graph to a Dashboard**.
- Setting an alarm rule
  - a. Log in to the AOM 2.0 console.
  - b. In the navigation pane, choose **Alarm Management** > **Alarm Rules**.
  - c. On the **Metric/Event Alarm Rules** tab page, click **Create** to create an alarm rule. For details, see **Creating a Metric Alarm Rule**.

# 6.2 Connecting MySQL Exporter

#### **Application Scenario**

MySQL Exporter collects MySQL database metrics. Core database metrics collected through Exporter are used for alarm reporting and dashboard display. Currently, Exporter supports MySQL 5.6 or later. If the MySQL version is earlier than 5.6, some metrics may fail to be collected.

#### **NOTE**

You are advised to use CCE for unified Exporter management.

#### Prerequisites

- A CCE cluster has been created and MySQL has been installed.
- Your service has been connected for Prometheus monitoring and a CCE cluster has also been connected. For details, see **Prometheus Instance for CCE**.
- You have uploaded the mysql\_exporter image to SoftWare Repository for Container (SWR). For details, see Uploading an Image Through a Container Engine Client.

#### **Database Authorization**

**Step 1** Log in to the cluster and run the following command:

kubectl exec -it \${mysql\_podname} bash mysql -u root -p

#### Figure 6-2 Executing the command

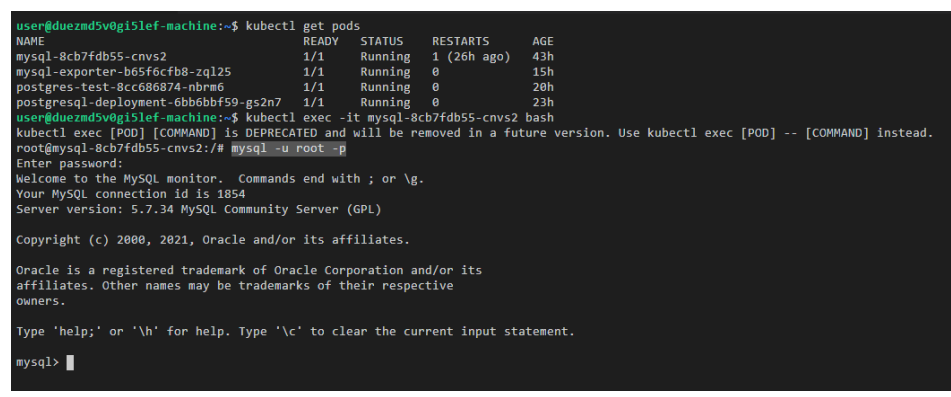

**Step 2** Log in to the database and run the following command:

CREATE USER 'exporter'@'x.x.x.x(hostip)' IDENTIFIED BY 'xxxx(password)' WITH MAX\_USER\_CONNECTIONS 3:

GRANT PROCESS, REPLICATION CLIENT, SELECT ON \*.\* TO 'exporter'@'x.x.x.x(hostip)';

Step 3 Check whether the authorization is successful.

Enter the following SQL statement to check whether there is any Exporter data. *host* indicates the IP address of the node where the MySQL database is located.

select user,host from mysql.user;

Figure 6-3 SQL statement

| <pre>mysql&gt; select use</pre>                                        | r,host from mysql.user;                                           |
|------------------------------------------------------------------------|-------------------------------------------------------------------|
| user                                                                   | host                                                              |
| root  <br>  exporter  <br>  mysql.session  <br>  mysql.sys  <br>  root | %  <br>192.168.0.205  <br>localhost  <br>localhost  <br>localhost |
| ++<br>5 rows in set (0.<br>mysql>                                      | +<br>00 sec)                                                      |

----End

#### **Deploying MySQL Exporter**

- **Step 1** Log in to the CCE console.
- Step 2 Click the connected cluster. The cluster management page is displayed.
- **Step 3** Perform the following operations to deploy Exporter:
  - 1. Use Secret to manage MySQL connection strings.

In the navigation pane, choose **ConfigMaps and Secrets**. In the upper right corner, click **Create from YAML** and enter the following **.yml** file. The password is encrypted based on Opaque requirements.

```
apiVersion: v1
kind: Secret
metadata:
name: mysql-secret
namespace: default
type: Opaque
stringData:
datasource: "user:password@tcp(ip:port)/" # MySQL connection string, which needs to be
encrypted.
```

#### **NOTE**

For details about how to configure a secret, see Creating a Secret.

2. Deploy MySQL Exporter.

In the navigation pane, choose **Workloads**. In the upper right corner, click **Create Workload**. Then select the **Deployment** workload and select a desired namespace to deploy MySQL Exporter. YAML configuration example for deploying Exporter:

```
apiVersion: apps/v1
kind: Deployment
metadata:
labels:
k8s-app: mysql-e
```

k8s-app: mysql-exporter # Change the name based on service requirements. You are advised to add the MySQL instance information, for example, **ckafka-2vrgx9fd-mysql-exporter**. name: mysql-exporter # Change the name based on service requirements. You are advised to add the MySQL instance information, for example, **ckafka-2vrgx9fd-mysql-exporter**. namespace: default # Must be the same as the namespace of MySQL. spec:

replicas: 1 selector: matchLabels: k8s-app: mysql-exporter # Change the name based on service requirements. You are advised to add the MySQL instance information, for example, ckafka-2vrgx9fd-mysql-exporter. template: metadata: labels: k8s-app: mysql-exporter # Change the name based on service requirements. You are advised to add the MySQL instance information, for example, ckafka-2vrgx9fd-mysql-exporter. spec: containers: - env: - name: DATA\_SOURCE\_NAME valueFrom: secretKeyRef: name: mysql-secret key: datasource image: swr.cn-north-4.myhuaweicloud.com/aom-exporter/mysqld-exporter:v0.12.1 imagePullPolicy: IfNotPresent name: mysql-exporter ports: - containerPort: 9104 name: metric-port terminationMessagePath: /dev/termination-log terminationMessagePolicy: File dnsPolicy: ClusterFirst imagePullSecrets: - name: default-secret restartPolicy: Always schedulerName: default-scheduler securityContext: {} terminationGracePeriodSeconds: 30 apiVersion: v1 kind: Service metadata: name: mysql-exporter spec: type: NodePort selector: k8s-app: mysql-exporter ports: - protocol: TCP nodePort: 30337 port: 9104 targetPort: 9104

#### **NOTE**

For details about Exporter parameters, see **mysql-exporter**.

- 3. Check whether MySQL Exporter is successfully deployed.
  - a. On the **Deployments** tab page, click the Deployment created in **Step 3.2**. In the pod list, choose **More** > **View Logs** in the **Operation** column. The Exporter is successfully started and its access address is exposed.
  - b. Perform verification using one of the following methods:
    - Log in to a cluster node and run either of the following commands: curl http://{Cluster IP address}:9104/metrics curl http://{Private IP address of any node in the cluster}:30337/metrics
    - In the instance list, choose More > Remote Login in the Operation column and run the following command: curl http://localhost:9104/metric

 Access http://{Public IP address of any node in the cluster}:30337/ metrics.

Figure 6-4 Accessing a cluster node

| ← → C ▲                  | 30337/metrics                                                                                                |
|--------------------------|----------------------------------------------------------------------------------------------------|
| HELP mysal exporter las  | st scrape error Whether the last scrape of metrics from MvSQL resulted in an error (1 for error, 0 for succe |
| TYPE mysql exporter las  | st scrape error gauge                                                                                        |
| vsql exporter last scrap | eerror O                                                                                                    |
| ELP mysql exporter sci   | apes total Total number of times MySQL was scraped for metrics.                                              |
| TYPE mysel exporter sci  | apes total counter                                                                                           |
| ol exporter scrapes to   | tal 34                                                                                                    |
| ELP mysol global statu   | s aborted clients Generic metric from SHOW GLOBAL STATUS.                                                    |
| TYPE mysel global statu  | is aborted clients untrued                                                                                   |
| al global status abort   | ad alignets D                                                                                                |
| WIP mysel slobal statu   | salutered connects Generic metric from SHOW GLOBAL STATUS                                                    |
| TYPE mysql_global_state  | as aborted connects while a while from Sky Global Sixios.                                                    |
| al globol gtotug obort   | is_abore                                                                                                    |
| WIP sweet globel stoty   | ed connects 20                                                                                               |
| MDF mysql_global_statu   | is_bining_cache_uisk_use Generic metric from Snow GLOBAL SIXIOS.                                             |
| IIFE Mysql_global_statu  | is_onniog_cache_disk_use_untyped                                                                             |
| qi_giobai_status_binio   | ig_cathe_lisk_lise U                                                                                         |
| iELP mysql_global_statu  | is_biniog_cache_use Generic metric from SHUW GLUBAL SIAIUS.                                                  |
| IPE mysql_global_statu   | is_biniog_cache_use untyped                                                                                  |
| ql_global_status_binlo   | ig_cache_use U                                                                                               |
| ELP mysql_global_statu   | is_binlog_stmt_cache_disk_use Generic metric from SHOW GLOBAL STATUS.                                        |
| YPE mysql_global_statu   | is_binlog_stmt_cache_disk_use_untyped                                                                        |
| ql_global_status_binlo   | og_stmt_cache_disk_use 0                                                                                     |
| ELP mysql_global_statu   | is_binlog_stmt_cache_use Generic metric from SHOW GLOBAL STATUS.                                             |
| TYPE mysql_global_statu  | us_binlog_stmt_cache_use_untyped                                                                             |
| ql_global_status_binlo   | ug_stmt_cache_use 0                                                                                          |
| ELP mysql_global_statu   | us_buffer_pool_dirty_pages Innodb buffer pool dirty pages.                                                   |
| YPE mysql_global_statu   | us_buffer_pool_dirty_pages gauge                                                                             |
| sql_global_status_buffe  | er_pool_dirty_pages 0                                                                                        |
| HELP mysql_global_statu  | is_buffer_pool_page_changes_total Innodb buffer pool page state changes.                                     |
| YPE mysql_global_statu   | us_buffer_pool_page_changes_total counter                                                                    |
| ql_global_status_buffe   | er_pool_page_changes_total {operation="flushed"} 53                                                          |
| ELP mysql_global_statu   | us_buffer_pool_pages Innodb buffer pool pages by state.                                                      |
| YPE mysql_global_statu   | us_buffer_pool_pages gauge                                                                                   |
| sql_global_status_buffe  | er_pool_pages{state="data"} 327                                                                              |
| sql global status buffe  | er pool pages {state="free"} 7865                                                                            |
| sql global status buffe  | er pool pages {state="misc"} 0                                                                               |
| HELP mysol global statu  | as bytes received Generic metric from SHOW GLOBAL STATUS.                                                    |
| TYPE mysol global statu  | is bytes received untyped                                                                                    |
| sol global status bytes  | received 28608                                                                                               |
| HELP mysol global statu  | s bytes sent Generic metric from SHOW GLOBAL STATUS.                                                         |
| TYPE mysol global statu  | is bytes sent untyped                                                                                        |
| sol global status hvter  | s sent 1.095652e+06                                                                                          |
| HELP mysol global statu  |                                                                                                    |
| TYPE mysol global statu  | us commands total counter                                                                                    |
| vsgl global status comma | ands total {command="admin commands"} 34                                                                     |
| vsql global status comma | inds total (command="alter db") 0                                                                            |
| real global status come  | inds total (compand="alter db ungrade") 0                                                                    |
| yeal global status comme | mag-octal (command="alter area") 0                                                                           |
| yeal global status comme | mag_octal[command_alter_function"] 0                                                                         |
| real global status_comme | mag_otal[command_alter_instance]] 0                                                                          |
| ysqr_grobal_status_CODDS | maoutri_commandalterinstance0                                                                                |
| yoqi_siopai_status_comms | nnas_ootarjoomanna-arot_p10060000 j 0                                                                        |
| ysqi_giobai_status_comma | mus_outal(commanu= alter_server / 0                                                                          |
| yaqı_sionai_status_Comma | nus_outaricommanu- arter_ddl# { U                                                                            |
| ysqr_giopai_status_comma | mus_outaricommanu= arter_taDlespace { U                                                                      |
| ysqi_giobai_status_comma | mas_totai(command= alter_user ) U                                                                            |
| ysqi_global_status_comma | mos_totai(command= anaiyze') U                                                                               |
| ysql_global_status_comma | nds_total(command='assign_to_keycache') U                                                                    |
| ysqi_global_status_comma | nds_total(command="begin") 0                                                                                 |
| ysqi_global_status_comma | nds_total(command="binlog") 0                                                                                |
| ysql_global_status_comma | nds_total{command="call_procedure"} U                                                                        |
| √sqi global status comma | nds total{command="change db"} 1                                                                             |
|                          |                                                                                                    |

----End

#### **Collecting Service Data of the CCE Cluster**

Add PodMonitor to configure a collection rule for monitoring the service data of applications deployed in the CCE cluster.

Configuration information: apiVersion: monitoring.coreos.com/v1 kind: PodMonitor metadata: name: mysql-exporter namespace: default spec: namespaceSelector: matchNames: - default # Namespace where Exporter is located. podMetricsEndpoints: - interval: 30s path: /metrics port: metric-port selector: matchLabels: k8s-app: mysql-exporter

#### D NOTE

In this example, metrics are collected every 30s. Therefore, you can check the reported metrics on the AOM page about 30s later.

#### Verifying that Metrics Can Be Reported to AOM

- **Step 1** Log in to the AOM 2.0 console.
- **Step 2** In the navigation pane on the left, choose **Prometheus Monitoring** > **Instances**.
- **Step 3** Click the Prometheus instance connected to the CCE cluster. The instance details page is displayed.
- **Step 4** On the **Metrics** tab page of the **Metric Management** page, select your target cluster.
- **Step 5** Select job *{namespace}/mysql-exporter* to query custom metrics starting with *mysql*.

----End

#### Setting a Dashboard and Alarm Rule on AOM

By setting a dashboard, you can monitor CCE cluster data on the same screen. By setting an alarm rule, you can detect cluster faults and implement warning in a timely manner.

- Setting a dashboard
  - a. Log in to the AOM 2.0 console.
  - In the navigation pane, choose Dashboard. On the displayed page, click Add Dashboard to add a dashboard. For details, see Creating a Dashboard.
  - c. On the **Dashboard** page, select a Prometheus instance for CCE and click **Add Graph**. For details, see **Adding a Graph to a Dashboard**.
- Setting an alarm rule
  - a. Log in to the AOM 2.0 console.
  - b. In the navigation pane, choose **Alarm Management** > **Alarm Rules**.
  - c. On the **Metric/Event Alarm Rules** tab page, click **Create** to create an alarm rule. For details, see **Creating a Metric Alarm Rule**.

# 6.3 Connecting Kafka Exporter

#### **Application Scenario**

When using Kafka, you need to monitor their running, for example, checking the cluster status and whether messages are stacked. The Prometheus monitoring function monitors Kafka running using Exporter in the CCE container scenario. This section describes how to deploy Kafka Exporter and implement alarm access.

You are advised to use CCE for unified Exporter management.

#### Prerequisites

- A CCE cluster has been created and Kafka has been installed.
- Your service has been connected for Prometheus monitoring and a CCE cluster has also been connected. For details, see **Prometheus Instance for CCE**.
- You have uploaded the kafka\_exporter image to SoftWare Repository for Container (SWR). For details, see Uploading an Image Through a Container Engine Client.

#### **Deploying Kafka Exporter**

- **Step 1** Log in to the CCE console.
- Step 2 Click the connected cluster. The cluster management page is displayed.
- **Step 3** Perform the following operations to deploy Exporter:
  - 1. Deploy Kafka Exporter.

In the navigation pane, choose **Workloads**. In the upper right corner, click Create Workload. Then select the Deployment workload and select a desired namespace to deploy Kafka Exporter. YAML configuration example for deploving Exporter: apiVersion: apps/v1 kind: Deployment metadata: labels: k8s-app: kafka-exporter # Change the name based on service requirements. You are advised to add the Kafka instance information, for example, ckafka-2vrgx9fd-kafka-exporter. name: kafka-exporter # Change the name based on service requirements. You are advised to add the Kafka instance information, for example, ckafka-2vrgx9fd-kafka-exporter. namespace: default # Namespace of an existing cluster spec: replicas: 1 selector: matchLabels: k8s-app: kafka-exporter # Change the name based on service requirements. You are advised to add the Kafka instance information, for example, ckafka-2vrgx9fd-kafka-exporter. template: metadata: labels: k8s-app: kafka-exporter # Change the name based on service requirements. You are advised to add the Kafka instance information, for example, ckafka-2vrgx9fd-kafka-exporter. spec: containers: - args: - --kafka.server=120.46.215.4:30092 # Address of the Kafka instance image: swr.cn-north-4.myhuaweicloud.com/mall-swarm-demo/kafka-exporter:latest imagePullPolicy: IfNotPresent name: kafka-exporter ports: - containerPort: 9308 name: metric-port # Required when you configure a collection task securityContext: privileged: false terminationMessagePath: /dev/termination-log terminationMessagePolicy: File dnsPolicy: ClusterFirst imagePullSecrets:

- name: default-secret restartPolicy: Always schedulerName: default-scheduler securityContext: {} terminationGracePeriodSeconds: 30 apiVersion: v1 kind: Service metadata: name: kafka-exporter spec: type: NodePort selector: k8s-app: kafka-exporter ports: - protocol: TCP nodePort: 30091 port: 9308 targetPort: 9308

#### D NOTE

For more details about Exporter parameters, see kafka-exporter.

- 2. Check whether Kafka Exporter is successfully deployed.
  - a. On the **Deployments** tab page, click the Deployment created in **Step 3.1**. In the pod list, choose **More** > **View Logs** in the **Operation** column. The Exporter is successfully started and its access address is exposed.
  - b. Perform verification using one of the following methods:
    - Log in to a cluster node and run either of the following commands: curl http://{Cluster IP address}:9308/metrics curl http://{Private IP address of any node in the cluster}:30091/metrics
    - In the instance list, choose More > Remote Login in the Operation column and run the following command: curl http://localhost:9308/metric
    - Access http://{Public IP address of any node in the cluster}:30091/ metrics.

Figure 6-5 Accessing a cluster node

>> C a boy/net/s

```
----End
```

#### **Collecting Service Data of the CCE Cluster**

Add PodMonitor to configure a collection rule for monitoring the service data of applications deployed in the CCE cluster.

#### **NOTE**

In the following example, metrics are collected every 30s. Therefore, you can check the reported metrics on the AOM page about 30s later.

Configuration information: apiVersion: monitoring.coreos.com/v1 kind: PodMonitor metadata: name: kafka-exporter namespace: default spec: namespaceSelector: matchNames: - default # Namespace where Exporter is located. podMetricsEndpoints: - interval: 30s path: /metrics port: metric-port selector: matchLabels: k8s-app: kafka-exporter

#### Verifying that Metrics Can Be Reported to AOM

Step 1 Log in to the AOM 2.0 console.

Step 2 In the navigation pane on the left, choose Prometheus Monitoring > Instances.

- **Step 3** Click the Prometheus instance connected to the CCE cluster. The instance details page is displayed.
- **Step 4** On the **Metrics** tab page of the **Metric Management** page, select your target cluster.
- **Step 5** Select job *{namespace}/kafka-exporter* to query custom metrics starting with *kafka*.

----End

#### Setting a Dashboard and Alarm Rule on AOM

By setting a dashboard, you can monitor CCE cluster data on the same screen. By setting an alarm rule, you can detect cluster faults and implement warning in a timely manner.

- Setting a dashboard
  - a. Log in to the AOM 2.0 console.
  - In the navigation pane, choose Dashboard. On the displayed page, click Add Dashboard to add a dashboard. For details, see Creating a Dashboard.
  - c. On the **Dashboard** page, select a Prometheus instance for CCE and click **Add Graph**. For details, see **Adding a Graph to a Dashboard**.
- Setting an alarm rule
  - a. Log in to the AOM 2.0 console.
  - b. In the navigation pane, choose **Alarm Management** > **Alarm Rules**.
  - c. On the **Metric/Event Alarm Rules** tab page, click **Create** to create an alarm rule. For details, see **Creating a Metric Alarm Rule**.

## 6.4 Connecting Memcached Exporter

#### **Application Scenario**

When using Memcached, you need to monitor their running and locate their faults in a timely manner. The Prometheus monitoring function monitors Memcached running using Exporter in the CCE container scenario. This section describes how to monitor Memcached.

#### **NOTE**

You are advised to use CCE for unified Exporter management.

#### Prerequisites

- A CCE cluster has been created and Memcached has been installed.
- Your service has been connected for Prometheus monitoring and a CCE cluster has also been connected. For details, see **Prometheus Instance for CCE**.
- You have uploaded the memcached\_exporter image to SoftWare Repository for Container (SWR). For details, see Uploading an Image Through a Container Engine Client.

#### **Deploying Memcached Exporter**

**Step 1** Log in to the CCE console.

- Step 2 Click the connected cluster. The cluster management page is displayed.
- **Step 3** Perform the following operations to deploy Exporter:
  - 1. Configure a secret.

In the navigation pane, choose **ConfigMaps and Secrets**. Then click **Create from YAML** in the upper right corner of the page. YAML configuration example:

```
apiVersion: v1
kind: Secret
metadata:
name: memcached-exporter-secret
namespace: default
type: Opaque
stringData:
memcachedURI: 120.46.215.4:11211 # Memcached address
```

#### **NOTE**

- Format of the Memcached connection string: http://{ip}:{port}.
- For details about how to configure a secret, see Creating a Secret.
- 2. Deploy Memcached Exporter.

In the navigation pane, choose **Workloads**. On the **Deployments** tab page, click **Create from YAML** in the upper right corner and then configure a YAML file to deploy Exporter.

#### YAML configuration example:

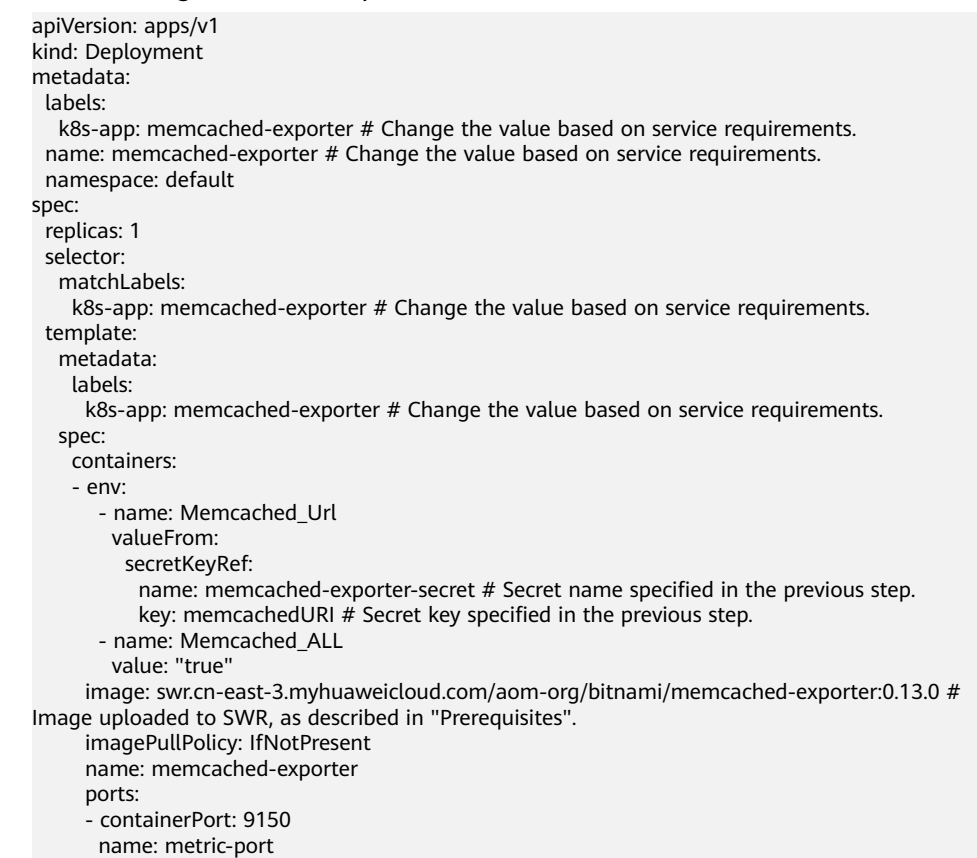

securityContext: privileged: false terminationMessagePath: /dev/termination-log terminationMessagePolicy: File dnsPolicy: ClusterFirst imagePullSecrets: - name: default-secret restartPolicy: Always schedulerName: default-scheduler securityContext: {} terminationGracePeriodSeconds: 30 apiVersion: v1 kind: Service metadata: name: memcached-exporter spec: type: NodePort selector: k8s-app: memcached-exporter ports: - protocol: TCP nodePort: 30122 port: 9150

targetPort: 9150

#### **NOTE**

For more details about Exporter parameters, see memcached\_exporter.

- 3. Check whether Memcached Exporter is successfully deployed.
  - a. On the **Deployments** tab page, click the Deployment created in Step 3.2. In the pod list, choose More > View Logs in the Operation column. The Exporter is successfully started and its access address is exposed.
  - b. Perform verification using one of the following methods:
    - Log in to a cluster node and run either of the following commands: curl http://{Cluster IP address}:9150/metrics curl http://{Private IP address of any node in the cluster}:30122/metrics
    - Access http://{Public IP address of any node in the cluster}:30122/ metrics.

#### Figure 6-6 Accessing a cluster node

| ← → C ▲ :30122/metrics                                                                                                    |
|----------------------------------------------------------------------------------------------------|
|                                                                                                    |
| ogenerative_counter_inter_opter 19800<br>I MEIP on service proche pro boter Dubler of buter used for morele structure obtained from system                                                                                                    |
| TYPE on sectors processe over byte or prove and the sector state of the sector of the sector of the |
| · / II is gu monorator_incatute_ofo_upton gange                                                                                                    |
| ogenerategenerategenerate states in de het en de beter in de het menen structures                                                                                                    |
| TWD as another promining but a series                                                                                                    |
| · ini gu monotoko_nopau_ankot_uytee gange                                                                                                    |
| Ng mensues as gastate parts souther Wester Wester ved for senan structure obtained from system                                                                                                    |
| Type as another a sum or by byte sum of a byte when the structure byte and the system                                                                                                    |
| n menetata senan se bates 27240                                                                                                    |
| WHIP on mestate pert of bries Number of hear bytes when next sarbase collection will take place.                                                                                                    |
| TYPE on manytoto next on hoteo sauge                                                                                                    |
| n mentaria hete 5.400 della                                                                                                    |
| WHIP on menstate other size bytes Number of bytes used for other system allocations.                                                                                                    |
| TTPE on menstate other symplexic gauge                                                                                                    |
| rementate other sys bytes 2, 180855e+06                                                                                                    |
| HELP go menstats stack_inuse_bytes Number of bytes in use by the stack allocator.                                                                                                    |
| TYPE to memstate stack inuse bytes gauge                                                                                                    |
| to menstats stack inuse bytes 1.245184e+06                                                                                                    |
| HELP go_memstats_stack_sys_bytes Number of bytes obtained from system for stack allocator.                                                                                                    |
| / TYPE go_memstats_stack_sys_bytes gauge                                                                                                    |
| (o_menstats_stack_sys_bytes 1.245184e+06                                                                                                    |
| HELP go_memstats_sys_bytes Number of bytes obtained from system.                                                                                                    |
| / TYPE go_memstats_sys_bytes gauge                                                                                                    |
| (o_menstats_sys_bytes 2.7327504e+07                                                                                                    |
| J HELP go_threads Number of OS threads created.                                                                                                    |
| J TYPE go_threads gauge                                                                                                    |
| o_threads 18                                                                                                    |
| HELP memcached_exporter_build_info & metric with a constant 'l' value labeled by version, revision, branch, goversion from which memcached_exporter was built, and the goos and goarch for the                                                                                                    |
| J TYPE memcached_exporter_build_info gauge                                                                                                    |
| .eacached_exporter_build_info[branch="HEAD",goarch="amd64",goos="linux",goversion="go1.20.6",revision="0a6e2f02511aefdd61d88a0ff8b6b3702af2f412",tags="\"netgo\"",version="0.13.0"} 1                                                                                                    |
| ! HELP memcached_up Could the memcached server be reached.                                                                                                    |
| J TYPE memcached_up gauge                                                                                                    |
| encached_up 0                                                                                                    |
| HELP process_cpu_seconds_total lotal user and system CPU time spent in seconds.                                                                                                    |
| If the process_cpu_seconds_total counter                                                                                                    |
| incess cpu_seconds_total 10.14                                                                                                    |
| HELP process having maxing maker or open file descriptors.                                                                                                    |
| 1 IFF process_max_ris gauge                                                                                                    |
| Izučestaj Makrius I.u460700400<br>(mrt                                                                                                    |
| - main process open is wather of open file descriptors.                                                                                                    |
| · Inter process_open_cus gauge                                                                                                    |
| raveso-vyparae van jaar manave betan Banidant nanove niva in betan                                                                                                    |
| · man proces_reacting_ments_option reaction monty size in option.                                                                                                    |
| · nie produzienie many bete 2 1174/664-102                                                                                                    |
| WHIP process start time scenations Start time of the process since univ enough in seconds.                                                                                                    |
| TTPE process start time seconds same                                                                                                    |
| vicess start time seconds 1, 70245540724++09                                                                                                    |
| A HEIP process within memory bytes Within memory size in bytes.                                                                                                    |
| TTPE process virtual memory bytes saure                                                                                                    |
| process virtual memory bytes 1.949995008e+09                                                                                                    |
| (TTT)                                                                                                    |

In the instance list, choose More > Remote Login in the Operation column and run the following command: curl http://localhost:9150/metric

Figure 6-7 Executing the command

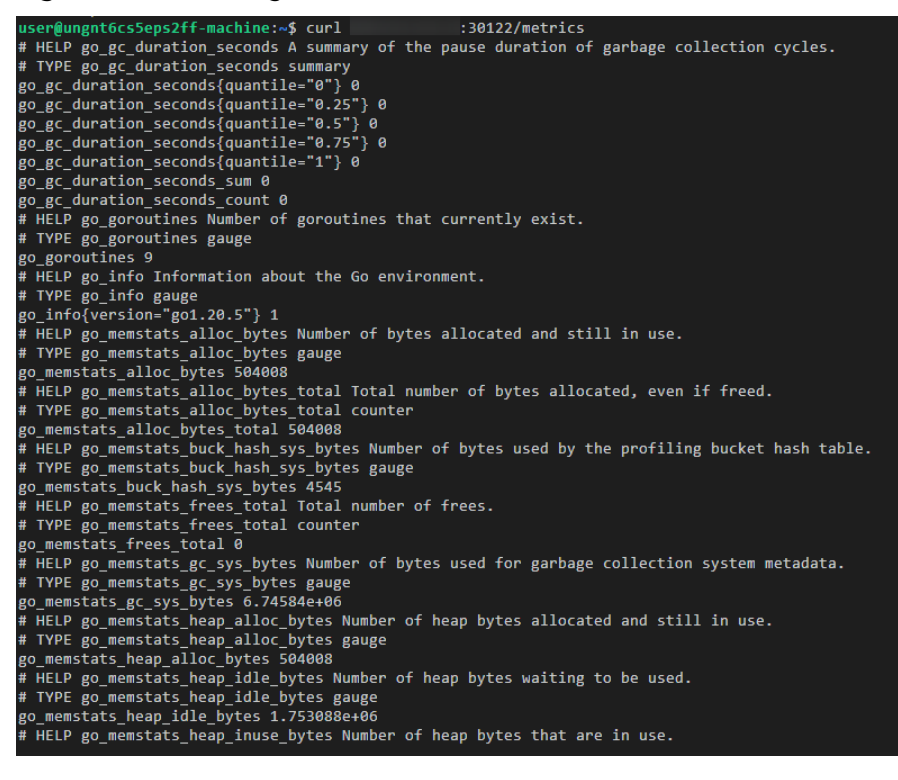

----End

#### Adding a Collection Task

**Add PodMonitor** to configure a collection rule for monitoring the service data of applications deployed in the CCE cluster.

#### **NOTE**

In the following example, metrics are collected every 30s. Therefore, you can check the reported metrics on the AOM page about 30s later.

apiVersion: monitoring.coreos.com/v1 kind: PodMonitor metadata: name: memcached-exporter namespace: default spec: namespaceSelector: matchNames: - default # Namespace where Exporter is located. podMetricsEndpoints: - interval: 30s path: /metrics port: metric-port selector: matchLabels: k8s-app: memcached-exporter

#### Verifying that Metrics Can Be Reported to AOM

**Step 1** Log in to the AOM 2.0 console.

- **Step 2** In the navigation pane on the left, choose **Prometheus Monitoring** > **Instances**.
- **Step 3** Click the Prometheus instance connected to the CCE cluster. The instance details page is displayed.
- **Step 4** On the **Metrics** tab page of the **Metric Management** page, select your target cluster.
- **Step 5** Select job *{namespace}/memcached-exporter* to query metrics starting with **go\_memstats**.

----End

#### Setting a Dashboard and Alarm Rule on AOM

By setting a dashboard, you can monitor CCE cluster data on the same screen. By setting an alarm rule, you can detect cluster faults and implement warning in a timely manner.

- Setting a dashboard
  - a. Log in to the AOM 2.0 console.
  - In the navigation pane, choose Dashboard. On the displayed page, click Add Dashboard to add a dashboard. For details, see Creating a Dashboard.
  - c. On the **Dashboard** page, select a Prometheus instance for CCE and click **Add Graph**. For details, see **Adding a Graph to a Dashboard**.
- Setting an alarm rule
  - a. Log in to the AOM 2.0 console.
  - b. In the navigation pane, choose **Alarm Management** > **Alarm Rules**.
  - c. On the **Metric/Event Alarm Rules** tab page, click **Create** to create an alarm rule. For details, see **Creating a Metric Alarm Rule**.

## 6.5 Connecting MongoDB Exporter

#### **Application Scenario**

When using MongoDB, you need to monitor MongoDB running and locate their faults in a timely manner. The Prometheus monitoring function monitors MongoDB running using Exporter in the CCE container scenario. This section describes how to deploy MongoDB Exporter and implement alarm access.

#### **NOTE**

You are advised to use CCE for unified Exporter management.

#### Prerequisites

• A CCE cluster has been created and MongoDB has been installed.

- Your service has been connected for Prometheus monitoring and a CCE cluster has also been connected. For details, see **Prometheus Instance for CCE**.
- You have uploaded the mongodb\_exporter image to SoftWare Repository for Container (SWR). For details, see Uploading an Image Through a Container Engine Client.

#### **Deploying MongoDB Exporter**

- **Step 1** Log in to the CCE console.
- Step 2 Click the connected cluster. The cluster management page is displayed.
- **Step 3** Perform the following operations to deploy Exporter:
  - 1. Configure a secret.

In the navigation pane, choose **ConfigMaps and Secrets**. Then click **Create from YAML** in the upper right corner of the page. YAML configuration example:

```
apiVersion: v1
kind: Secret
metadata:
name: mongodb-secret-test
namespace: default
type: Opaque
stringData:
datasource: "mongodb://{user}:{passwd}@{host1}:{port1},{host2}:{port2},{host3}:{port3}/admin" #
Corresponding URI.
```

#### **NOTE**

- The password has been encrypted based on Opaque requirements.
- For details about how to configure a secret, see Creating a Secret.
- 2. Deploy MongoDB Exporter.

In the navigation pane, choose **Workloads**. In the upper right corner, click **Create Workload**. Then select the **Deployment** workload and select a desired namespace to deploy MongoDB Exporter. YAML configuration example for deploying Exporter:

```
apiVersion: apps/v1
kind: Deployment
metadata:
labels:
  k8s-app: mongodb-exporter # Change the value based on service requirements. You are advised to
add the MongoDB instance information.
name: mongodb-exporter # Change the value based on service requirements. You are advised to add
the MongoDB instance information.
namespace: default #Must be the same as the namespace of MongoDB.
spec:
 replicas: 1
selector:
  matchLabels:
    k8s-app: mongodb-exporter # Change the value based on service requirements. You are advised
to add the MongoDB instance information.
 template:
  metadata:
   labels:
     k8s-app: mongodb-exporter # Change the value based on service requirements. You are advised
to add the MongoDB instance information.
  spec:
   containers:
     - args:
       - --collect.database
                              # Enable collection of database metrics.
```

- --collect.collection # Enable collection of metric sets. - --collect.topmetrics # Enable collection of database header metrics. - --collect.indexusage # Enable collection of index usage statistics. - --collect.connpoolstats # Enable collection of MongoDB connection pool statistics. env: - name: MONGODB\_URI valueFrom: secretKeyRef: name: mongodb-secret-test key: datasource image: swr.cn-north-4.myhuaweicloud.com/mall-swarm-demo/mongodb-exporter:0.10.0 imagePullPolicy: IfNotPresent name: mongodb-exporter ports: - containerPort: 9216 name: metric-port # Required when you configure a collection task. securityContext: privileged: false terminationMessagePath: /dev/termination-log terminationMessagePolicy: File dnsPolicy: ClusterFirst imagePullSecrets: - name: default-secret restartPolicy: Always schedulerName: default-scheduler securityContext: { } terminationGracePeriodSeconds: 30 apiVersion: v1 kind: Service metadata: name: mongodb-exporter spec: type: NodePort selector: k8s-app: mongodb-exporter ports: - protocol: TCP nodePort: 30003 port: 9216 targetPort: 9216

**NOTE** 

For more details about Exporter parameters, see mongodb\_exporter.

- 3. Check whether MongoDB Exporter is successfully deployed.
  - a. On the **Deployments** tab page, click the Deployment created in Step 3.2. In the pod list, choose More > View Logs in the Operation column. The Exporter is successfully started and its access address is exposed.
  - b. Perform verification using one of the following methods:
    - Log in to a cluster node and run either of the following commands: curl http://{Cluster IP address}:9216/metrics curl http://{Private IP address of any node in the cluster}:30003/metrics
    - Access http://{Public IP address of any node in the cluster}:30003/ metrics.

Figure 6-8 Accessing a cluster node

| ← → C ▲                                           | :30003/metrics                                                                             |
|---------------------------------------------------|--------------------------------------------------------------------------------------------|
| # HEIP so so duration seconds & summ              | ary of the GC invocation durations                                                         |
| # TYPE go go duration seconds a summar:           | r                                                                                          |
| * IFE go_gc_utracion_seconds submar               |                                                                                            |
| go_gc_duration_seconds(quantile= 0 )              | U<br>                                                                                      |
| <pre>(o_gc_duration_seconds)(quantile= 0.2)</pre> | 5 J U                                                                                      |
| o_gc_duration_seconds(quantile= 0.5               | f 0                                                                                        |
| o_gc_duration_seconds(quantile= 0.7               | 0                                                                                          |
| o_gc_duration_seconds(quantile= 1 )               | U                                                                                          |
| o_gc_duration_seconds_sum 0                       |                                                                                            |
| gu_gu_duration_seconds_count o                    |                                                                                            |
| TYPE as associations source of gorou              | tines that currently exist.                                                                |
| IIFE go_goroutines gauge                          |                                                                                            |
| J_goroutines a                                    |                                                                                            |
| MELF go_info information about the                | vo environment.                                                                            |
| liff go_into gauge                                |                                                                                            |
| 0_info (version= gol. 11.13 ) 1                   |                                                                                            |
| HELF go_memstats_alloc_bytes Numbe                | r of Dytes allocated and still in use.                                                     |
| IIPE go_memstats_alloc_bytes gauge                |                                                                                            |
| _memstats_alloc_bytes 1.8195be+Ub                 |                                                                                            |
| HELP go_memstats_alloc_bytes_total                | lotal number of bytes allocated, even if freed.                                            |
| liff go_memstats_alloc_bytes_total                | counter                                                                                    |
| _memstats_alloc_bytes_total 1.8195                | 26+U6                                                                                      |
| HELP go_memstats_buck_hash_sys_byt                | es Number of bytes used by the profiling bucket hash table.                                |
| TYPE go_memstats_buck_hash_sys_byt                | es gauge                                                                                   |
| _memstats_buck_hash_sys_bytes 3124                |                                                                                            |
| HELP go_memstats_frees_total lotal                | number of frees.                                                                           |
| IIPE go_memstats_frees_total count                | er                                                                                         |
| _memstats_frees_total 3308                        |                                                                                            |
| HELP go_memstats_gc_cpu_fraction 1.               | he fraction of this program s available CPU time used by the GC since the program started. |
| liPh go_memstats_gc_cpu_fraction g                | auge                                                                                       |
| _memstats_gc_cpu_fraction U                       |                                                                                            |
| HELF go_memstats_gc_sys_bytes Numb                | er of bytes used for garbage collection system metadata.                                   |
| IYPE go_memstats_gc_sys_bytes gaug                | 3                                                                                          |
| _memstats_gc_sys_bytes 2.234368e+U                |                                                                                            |
| AELP go_memstats_heap_alloc_bytes :               | Wumber of heap bytes allocated and still in use.                                           |
| ITPE go_memstats_heap_alloc_bytes                 | zauge                                                                                      |
| _memstats_heap_alloc_bytes 1.81956                | 3+06                                                                                       |
| IELP go_memstats_heap_idle_bytes N                | umber of heap bytes waiting to be used.                                                    |
| YPE go_memstats_heap_idle_bytes g                 | auge                                                                                       |
| _memstats_heap_idle_bytes 6.323404                | de+U/                                                                                      |
| HELF go_memstats_heap_inuse_bytes :               | Number of heap bytes that are in use.                                                      |
| IYPE go_memstats_heap_inuse_bytes                 | zauge                                                                                      |
| _memstats_heap_inuse_bytes 3.31776                | 3+06                                                                                       |
| HELP go_memstats_heap_objects Numb                | er of allocated objects.                                                                   |
| TYPE go_memstats_heap_objects gaug                |                                                                                            |
| _memstats_heap_objects 16998                      |                                                                                            |
| HELP go_memstats_heap_released_byt                | es Number of heap bytes released to OS.                                                    |
| TYPE go_memstats_heap_released_byt                | es gauge                                                                                   |
| _memstats_heap_released_bytes 0                   |                                                                                            |
| HELP go_memstats_heap_sys_bytes Nu                | aber of heap bytes obtained from system.                                                   |
| TYPE go_memstats_heap_sys_bytes ga                | 1ge                                                                                        |
| _memstats_heap_sys_bytes 6.6551808                | s+07                                                                                       |
| HELP go_memstats_last_gc_time_seco                | nds Number of seconds since 1970 of last garbage collection.                               |
| TYPE go_memstats_last_gc_time_seco                | nds gauge                                                                                  |
| _memstats_last_gc_time_seconds 0                  |                                                                                            |
| HELP go_memstats_lookups_total Tot                | al number of pointer lookups.                                                              |
| TYPE go_memstats_lookups_total cou                | nter                                                                                       |
| _memstats_lookups_total 0                         |                                                                                            |
|                                                   |                                                                                            |

In the instance list, choose More > Remote Login in the Operation column and run the following command: curl http://localhost:9216/metric

----End

#### **Collecting Service Data of the CCE Cluster**

Add PodMonitor to configure a collection rule for monitoring the service data of applications deployed in the CCE cluster.

#### **NOTE**

In the following example, metrics are collected every 30s. Therefore, you can check the reported metrics on the AOM page about 30s later.

```
apiVersion: monitoring.coreos.com/v1
kind: PodMonitor
metadata:
name: mongodb-exporter
 namespace: default
spec:
 namespaceSelector:
  matchNames:
   - default # Namespace where Exporter is located.
 podMetricsEndpoints:
 - interval: 30s
  path: /metrics
  port: metric-port
 selector:
  matchLabels:
   k8s-app: mongodb-exporter
```

#### Verifying that Metrics Can Be Reported to AOM

**Step 1** Log in to the AOM 2.0 console.

- **Step 2** In the navigation pane on the left, choose **Prometheus Monitoring** > **Instances**.
- **Step 3** Click the Prometheus instance connected to the CCE cluster. The instance details page is displayed.
- **Step 4** On the **Metrics** tab page of the **Metric Management** page, select your target cluster.
- **Step 5** Select job *{namespace}/MongoDB-exporter* to query custom metrics starting with **mongodb**.

----End

#### Setting a Dashboard and Alarm Rule on AOM

By setting a dashboard, you can monitor CCE cluster data on the same screen. By setting an alarm rule, you can detect cluster faults and implement warning in a timely manner.

- Setting a dashboard
  - a. Log in to the AOM 2.0 console.
  - In the navigation pane, choose Dashboard. On the displayed page, click Add Dashboard to add a dashboard. For details, see Creating a Dashboard.
  - c. On the **Dashboard** page, select a Prometheus instance for CCE and click **Add Graph**. For details, see **Adding a Graph to a Dashboard**.
- Setting an alarm rule
  - a. Log in to the AOM 2.0 console.
  - b. In the navigation pane, choose **Alarm Management** > **Alarm Rules**.
  - c. On the **Metric/Event Alarm Rules** tab page, click **Create** to create an alarm rule. For details, see **Creating a Metric Alarm Rule**.

## 6.6 Connecting Elasticsearch Exporter

#### **Application Scenario**

When using Elasticsearch, you need to monitor Elasticsearch running, such as the cluster and index status. The Prometheus monitoring function monitors Elasticsearch running using Exporter in the CCE container scenario. This section describes how to deploy Elasticsearch Exporter and implement alarm access.

#### **NOTE**

You are advised to use CCE for unified Exporter management.

#### Prerequisites

• A CCE cluster has been created and Elasticsearch has been installed.

- Your service has been connected for Prometheus monitoring and a CCE cluster has also been connected. For details, see **Prometheus Instance for CCE**.
- You have uploaded the elasticsearch\_exporter image to SoftWare Repository for Container (SWR). For details, see Uploading an Image Through a Container Engine Client.

#### **Deploying Elasticsearch Exporter**

- **Step 1** Log in to the CCE console.
- Step 2 Click the connected cluster. The cluster management page is displayed.
- **Step 3** Perform the following operations to deploy Exporter:
  - 1. Configure a secret.

In the navigation pane, choose **ConfigMaps and Secrets**. Then click **Create from YAML** in the upper right corner of the page. The following shows a YAML configuration example:

```
apiVersion: v1
kind: Secret
metadata:
name: es-secret-test
namespace: default
type: Opaque
stringData:
esURI: http://124.70.14.51:30920 # URI of Elasticsearch. Use the IP address of the cluster or any
node in the cluster.
```

#### **NOTE**

- Format of the Elasticsearch connection string: <proto>://
   <user>:<password>@<host>:<port>, for example, http://
   admin:pass@localhost:9200. You can also leave the password blank, for example, http://10.247.43.50:9200.
- The password has been encrypted based on Opaque requirements.
- For details about how to configure a secret, see Creating a Secret.
- 2. Deploy Elasticsearch Exporter.

In the navigation pane, choose **Workloads**. In the upper right corner, click **Create Workload**. Then select the **Deployment** workload and a desired namespace to deploy Elasticsearch Exporter. YAML configuration example for deploying Exporter:

```
apiVersion: apps/v1
kind: Deployment
metadata:
 labels:
  k8s-app: es-exporter # Change the value based on service requirements.
 name: es-exporter # Change the value based on service requirements.
 namespace: default #Select a proper namespace to deploy Exporter. If no namespace is available,
create one.
spec:
 replicas: 1
 selector:
  matchLabels:
   k8s-app: es-exporter # Change the value based on service requirements.
 template:
  metadata:
   labels:
     k8s-app: es-exporter # Change the value based on service requirements.
  spec:
   containers:
```

```
- env:
      - name: ES_URI
       valueFrom:
         secretKeyRef:
          name: es-secret-test # Secret name specified in the previous step.
          key: esURI # Secret key specified in the previous step.
      - name: ES_ALL
       value: "true"
     image: swr.cn-north-4.myhuaweicloud.com/mall-swarm-demo/es-exporter:1.1.0
     imagePullPolicy: IfNotPresent
     name: es-exporter
     ports:
     - containerPort: 9114
      name: metric-port
     securityContext:
      privileged: false
     terminationMessagePath: /dev/termination-log
     terminationMessagePolicy: File
    dnsPolicy: ClusterFirst
   imagePullSecrets:
    - name: default-secret
    restartPolicy: Always
   schedulerName: default-scheduler
   securityContext: {}
   terminationGracePeriodSeconds: 30
apiVersion: v1
kind: Service
metadata:
name: es-exporter
 name-space: default # Must be the same as the namespace where Exporter is deployed.
spec:
 type: NodePort
 selector:
  k8s-app: es-exporter
 ports:
  - protocol: TCP
   nodePort: 30921
   port: 9114
   targetPort: 9114
```

#### 

In the preceding example, **ES\_ALL** is used to collect all Elasticsearch monitoring items. You can change parameters if needed. For more details about Exporter parameters, see **elasticsearch\_exporter**.

- 3. Check whether Elasticsearch Exporter is successfully deployed.
  - a. On the **Deployments** tab page, click the Deployment created in Step 3.2. In the pod list, choose More > View Logs in the Operation column. The Exporter is successfully started and its access address is exposed.
  - b. Perform verification using one of the following methods:
    - Log in to a cluster node and run either of the following commands: curl http://{Cluster IP address}:9114/metrics curl http://{Private IP address of any node in the cluster}:30921/metrics
    - Access http://{Public IP address of any node in the cluster}:30921/ metrics.

Figure 6-9 Accessing a cluster node

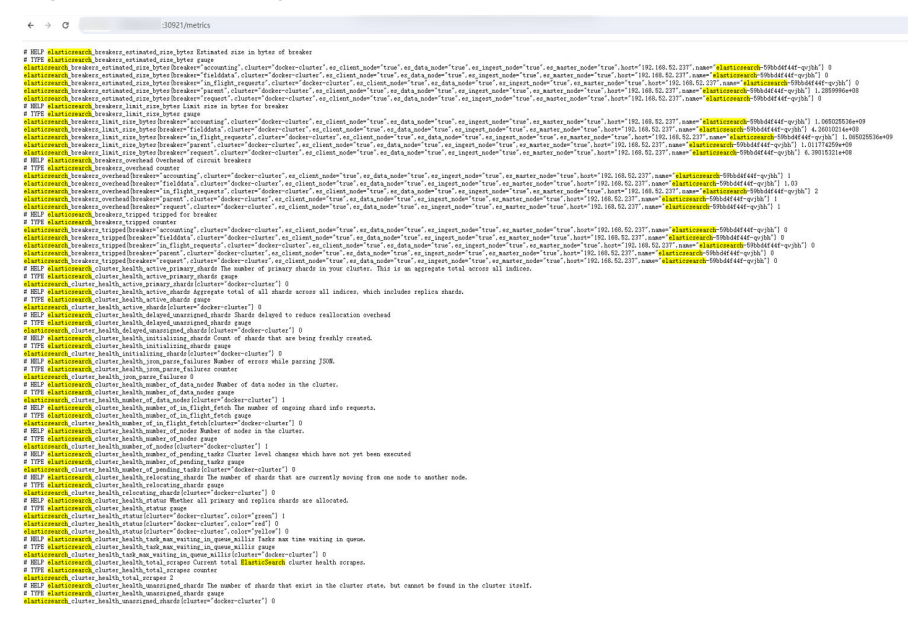

In the instance list, choose More > Remote Login in the Operation column and run the following command: curl http://localhost:9114/metric

----End

#### **Collecting Service Data of the CCE Cluster**

Add PodMonitor to configure a collection rule for monitoring the service data of applications deployed in the CCE cluster.

#### **NOTE**

In the following example, metrics are collected every 30s. Therefore, you can check the reported metrics on the AOM page about 30s later.

```
apiVersion: monitoring.coreos.com/v1
kind: PodMonitor
metadata:
name: elasticSearch-exporter
 namespace: default
spec:
 namespaceSelector: # Select the namespace where Exporter is deployed.
  matchNames:
    - default # Namespace where Exporter is located.
 podMetricsEndpoints:
 - interval: 30s # Set the metric collection period.
  path: /metrics # Enter the path corresponding to Prometheus Exporter. Default: /metrics.
port: metric-port # Enter the name of "ports" in the YAML file corresponding to Prometheus Exporter.
 selector: # Enter the label of the target Exporter pod.
  matchLabels:
   k8s-app: elasticSearch-exporter
```

#### Verifying that Metrics Can Be Reported to AOM

**Step 1** Log in to the AOM 2.0 console.

Step 2 In the navigation pane on the left, choose Prometheus Monitoring > Instances.

- **Step 3** Click the Prometheus instance connected to the CCE cluster. The instance details page is displayed.
- **Step 4** On the **Metrics** tab page of the **Metric Management** page, select your target cluster.
- **Step 5** Select job *{namespace}/elasticsearch-exporter* to query custom metrics starting with *elasticsearch*.

----End

#### Setting a Dashboard and Alarm Rule on AOM

By setting a dashboard, you can monitor CCE cluster data on the same screen. By setting an alarm rule, you can detect cluster faults and implement warning in a timely manner.

- Setting a dashboard
  - a. Log in to the AOM 2.0 console.
  - In the navigation pane, choose Dashboard. On the displayed page, click Add Dashboard to add a dashboard. For details, see Creating a Dashboard.
  - c. On the **Dashboard** page, select a Prometheus instance for CCE and click **Add Graph**. For details, see **Adding a Graph to a Dashboard**.
- Setting an alarm rule
  - a. Log in to the AOM 2.0 console.
  - b. In the navigation pane, choose **Alarm Management** > **Alarm Rules**.
  - c. On the **Metric/Event Alarm Rules** tab page, click **Create** to create an alarm rule. For details, see **Creating a Metric Alarm Rule**.

## 6.7 Connecting Redis Exporter

#### **Application Scenario**

When using Redis, you need to monitor Redis running and locate their faults in a timely manner. The Prometheus monitoring function monitors Redis running using Exporter in the CCE container scenario. This section describes how to monitor Redis.

#### **NOTE**

You are advised to use CCE for unified Exporter management.

#### Prerequisites

- A CCE cluster has been created and Redis has been installed.
- Your service has been connected for Prometheus monitoring and a CCE cluster has also been connected. For details, see **Prometheus Instance for CCE**.
- You have uploaded the redis\_exporter image to SoftWare Repository for Container (SWR). For details, see Uploading an Image Through a Container Engine Client.

#### **Deploying Redis Exporter**

- **Step 1** Log in to the CCE console.
- **Step 2** Click the connected cluster. The cluster management page is displayed.
- **Step 3** Perform the following operations to deploy Exporter:
  - In the navigation pane, choose **ConfigMaps and Secrets**. Switch to the **Secrets** tab. Then click **Create from YAML** in the upper right corner of the page. The following shows a YAML configuration example: apiVersion: v1 kind: Secret metadata: name: redis-secret-test namespace: default # Must be the same as the namespace where Exporter is deployed. type: Opaque stringData: password: redis123 # Redis password.

- The password has been encrypted based on Opaque requirements.
- For details about how to configure a secret, see Creating a Secret.
- 2. Deploy Redis Exporter.

In the navigation pane, choose **Workloads**. On the displayed page, click the **Deployments** tab, click **Create from YAML** in the upper right corner, and select a namespace. You can deploy Exporter through the console or using a YAML file. The following shows a YAML configuration example:

apiVersion: apps/v1

kind: Deployment metadata:

labels:

k8s-app: redis-exporter # Change the value based on service requirements. You are advised to add the Redis instance information, for example, crs-66e112fp-redis-exporter.

name: redis-exporter # Change the value based on service requirements. You are advised to add the Redis instance information, for example, crs-66e112fp-redis-exporter.

namespace: default #Select a proper namespace to deploy Exporter. If no namespace is available, create one.

spec:

replicas: 1

selector:

matchLabels:

k8s-app: redis-exporter # Change the name based on service requirements. You are advised to add the Redis instance information, for example, crs-66e112fp-redis-exporter.

- template:
- metadata:
- labels:

k8s-app: redis-exporter # Change the name based on service requirements. You are advised to add the Redis instance information, for example, crs-66e112fp-redis-exporter. spec:

- containers:
- env:
- name: REDIS\_ADDR
- value: 120.46.215.4:30379 # IP address:port number of Redis
- name: REDIS\_PASSWORD
- valueFrom:
- secretKeyRef:
  - name: redis-secret-test # Secret name specified in the previous step.
- key: password # Secret key specified in the previous step.

image: swr.cn-north-4.myhuaweicloud.com/mall-swarm-demo/redis-exporter:v1.32.0 # Replace the value with the address of the image you uploaded to SWR.

- imagePullPolicy: IfNotPresent
- name: redis-exporter
- ports:

```
- containerPort: 9121
      name: metric-port # Required when you configure a collection task.
     securityContext:
      privileged: false
     terminationMessagePath: /dev/termination-log
     terminationMessagePolicy: File
    dnsPolicy: ClusterFirst
   imagePullSecrets:
    - name: default-secret
    restartPolicy: Always
   schedulerName: default-scheduler
   securityContext: {}
    terminationGracePeriodSeconds: 30
apiVersion: v1
kind: Service
metadata:
name: redis-exporter
 name-space: default # Must be the same as the namespace where Exporter is deployed.
spec:
 type: NodePort
 selector:
  k8s-app: redis-exporter
 ports:
  - protocol: TCP
   nodePort: 30378
   port: 9121
   targetPort: 9121
```

**NOTE** 

For more details about Exporter parameters, see redis\_exporter.

- 3. Check whether Redis Exporter is successfully deployed.
  - a. On the **Deployments** tab page, click the Deployment created in Step 3.2. In the pod list, choose More > View Logs in the Operation column. The Exporter is successfully started and its access address is exposed.
  - b. Perform verification using one of the following methods:
    - Log in to a cluster node and run either of the following commands: curl http://{Cluster IP address}:9121/metrics curl http://{Private IP address of any node in the cluster}:30378/metrics
    - Access http://{Public IP address of any node in the cluster}:30378/ metrics.

If no data is obtained, check whether the values of "REDIS\_ADDR" and "REDIS\_PASSWORD" in the YAML file set during **Redis Exporter deployment** are correct. The following shows an example:

#### Figure 6-10 Accessing a cluster node

- ← → C ▲ :30378/metrics # HELP go\_gc\_duration\_seconds A summary of the pause duration of garbage collection cycles. # TTPE go\_gc\_duration\_seconds gumary go\_gc\_duration\_seconds [quantile="0.7] 0 go\_gc\_duration\_seconds [quantile="0.5] 0 go\_gc\_duration\_seconds [quantile="0.5] 0 go\_gc\_duration\_seconds [quantile="0.5] 0 go\_gc\_duration\_seconds [quantile="0.5] 0 go\_gc\_duration\_seconds [quantile="0.5] 0 go\_gc\_duration\_seconds [quantile="0.5] 0 go\_gc\_duration\_seconds [quantile="0.5] 0 go\_gc\_duration\_seconds [quantile="0.5] 0 0 - 2 - Unition\_seconds (sumilier '0.75') 0 0 - 0.5 - Curtation\_seconds (sum 0 0 - 0.5 - Curtation\_seconds.cum 0 H EEEP g0\_peroutines Number of peroutines that currently exist. H TTFE g0\_info Information about the Go environment. H TTFE g0\_info Information about the Go environment. H TTFE g0\_info Information about the Go environment. H TTFE g0\_info Information about the Go environment. H TTFE g0\_info Information about the Go environment. H TTFE g0\_info Information about the Go environment. H TTFE g0\_informations allow Dytes sugge g0\_meastats, allow Dytes (Dytes Mumber of bytes allocated and still in use. H TTFE g0\_meastats, allow Dytes (Dytes Information about the Go environment) H TTFE g0\_meastats, allow Dytes (Dytes Information about the Go environment) H TTFE g0\_meastats, allow Dytes (Dytes Information about the Go environment) H TTFE g0\_meastats, allow Dytes (Dytes Information about the Go environment) H TTFE g0\_meastats, allow Dytes (Dytes Information about the Go environment) H TTFE g0\_meastats, allow Dytes (Dytes Information about the Go environment) H TTFE g0\_meastats, g10-environment of the g0 environment of the g0 environment about the g0 environments, g10-environment about the g0 environment of the g0 environment about the g0 environment about the g0 environme
- In the instance list, choose More > Remote Login in the Operation column and run the following command: curl http://localhost:9121/metrics
  - Figure 6-11 Executing the command

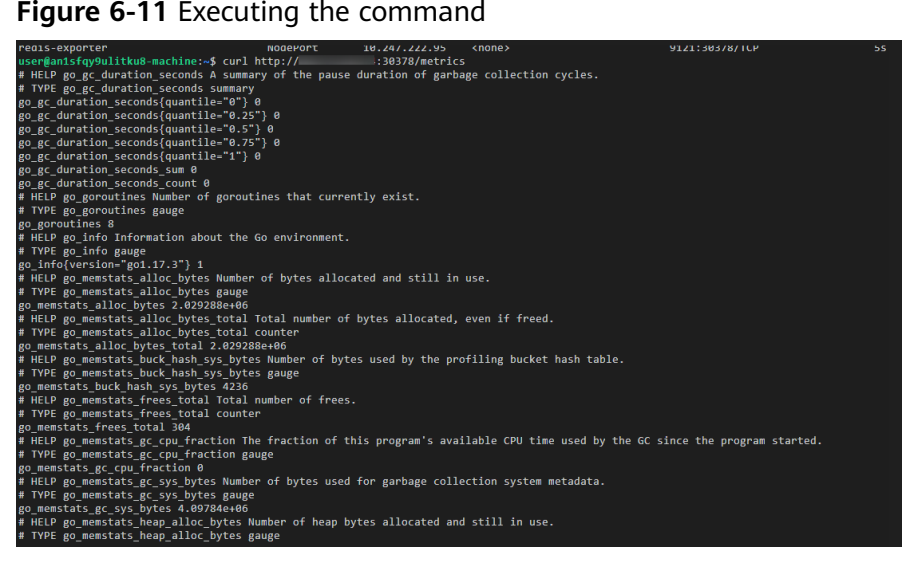

----End

#### Adding a Collection Task

Add PodMonitor to configure a collection rule for monitoring the service data of applications deployed in the CCE cluster.

#### **NOTE**

In the following example, metrics are collected every 30s. Therefore, you can check the reported metrics on the AOM page about 30s later.

| apiVersion: monitoring.coreos.com/v1                                                                |
|----------------------------------------------------------------------------------------------------|
| kind: PodMonitor                                                                                    |
| metadata:                                                                                           |
| name: redis-exporter                                                                                |
| namespace: default                                                                                  |
| spec:                                                                                               |
| namespaceSelector: # Select the namespace where the target Exporter pod is located.                 |
| matchNames:                                                                                         |
| <ul> <li>default # Namespace where Exporter is located.</li> </ul>                                  |
| podMetricsEndpoints:                                                                                |
| - interval: 30s # Set the metric collection period.                                                 |
| path: /metrics # Enter the path corresponding to Prometheus Exporter. Default: /metrics.            |
| port: metric-port# Enter the name of "ports" in the YAML file corresponding to Prometheus Exporter. |
| selector: # Enter the label of the target Exporter pod.                                             |
| matchLabels:                                                                                        |
| k8s-app: redis-exporter                                                                             |

#### Verifying that Metrics Can Be Reported to AOM

- **Step 1** Log in to the AOM 2.0 console.
- **Step 2** In the navigation pane on the left, choose **Prometheus Monitoring** > **Instances**.
- **Step 3** Click the Prometheus instance connected to the CCE cluster. The instance details page is displayed.
- **Step 4** On the **Metrics** tab page of the **Metric Management** page, select your target cluster.
- **Step 5** Enter **redis** in the search box to search. If metrics starting with **redis** are displayed, the metrics are successfully connected to AOM.

----End

#### Setting a Dashboard and Alarm Rule on AOM

By setting a dashboard, you can monitor CCE cluster data on the same screen. By setting an alarm rule, you can detect cluster faults and implement warning in a timely manner.

- Setting a dashboard
  - a. Log in to the AOM 2.0 console.
  - In the navigation pane, choose Dashboard. On the displayed page, click Add Dashboard to add a dashboard. For details, see Creating a Dashboard.
  - c. On the **Dashboard** page, select a Prometheus instance for CCE and click **Add Graph**. For details, see **Adding a Graph to a Dashboard**.
- Setting an alarm rule
  - a. Log in to the AOM 2.0 console.
  - b. In the navigation pane, choose **Alarm Management** > **Alarm Rules**.
  - c. On the **Metric/Event Alarm Rules** tab page, click **Create** to create an alarm rule. For details, see **Creating a Metric Alarm Rule**.

# **6.8 Connecting Other Exporters**

#### **Application Scenario**

Guidance has been provided for connecting common Exporters. AOM is compatible with the native Prometheus, so you can also connect other Exporters in the community.

#### Methods

Customize dashboards or use either of the following methods to integrate basic components for monitoring:

- 1. Integrating Exporters in the open-source community
- 2. Instructions in connecting common self-built middleware in the container scenario

# 7 Interconnecting Third-Party/IDC/Huawei Cloud Cross-Region Self-Built Prometheus with AOM Prometheus Instances

#### Background

It is common for cloud users to interconnect IDC/third-party self-built Prometheus with AOM Prometheus instances.

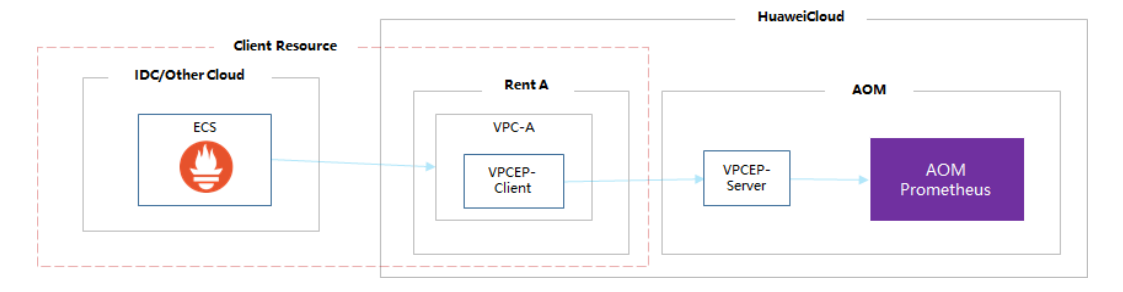

#### Scenario

You need to **configure a VPC endpoint** first. If you have an ECS on Huawei Cloud, perform steps **2** and **3** to verify the network connectivity as required. Then, **access the AOM domain name through Direct Connect** to interconnect self-built Prometheus with an AOM Prometheus instance.

#### Precaution

This function is available only in **CN North-Beijing4** and **CN East-Qingdao**.

#### Step 1: Configure a VPC Endpoint

For example, in **CN North-Beijing4**, purchase a VPC endpoint according to the following procedure.

- **Step 1** Log in to the VPC Endpoint console.
- **Step 2** In the navigation pane on the left, choose **VPC Endpoint** > **VPC Endpoints**.

**Step 3** Click **Buy VPC Endpoint** and set parameters as required.

- 1. Region: Select CN North-Beijing4.
- 2. Service Category: Select Find a service by name.
- 3. VPC Endpoint Service Name: Enter cn-north-4.aomaccess.df1ac4a2-7088-4cbe-990f-97ec3e121269 and click Verify. For the service names in other regions, see Table 7-1.
  - a. If "Service name found" is displayed, proceed with subsequent operations.
  - b. If "Service not found" is displayed, check whether the region is the same as that of the VPC endpoint service or whether the entered service name is correct.

 Table 7-1 VPC endpoint service names

| Region    | Service Name                                |
|-----------|---------------------------------------------|
| CN North- | cn-north-4.aom-                             |
| Beijing4  | access.df1ac4a2-7088-4cbe-990f-97ec3e121269 |
| CN East-  | cn-east-5.aom-access.bf610bc3-24b5-43fa-    |
| Qingdao   | a6ae-74d64d601817                           |

4. VPC/Subnet: Set the parameters by referring to Buying a VPC Endpoint for Accessing Interface VPC Endpoint Services.

D NOTE

The VPC must be the same as that of the purchased ECS.

- **Step 4** Confirm the configuration and click **Next**.
  - If the configuration is correct, click **Submit**.
  - If any parameter is incorrect, click **Previous** to modify it as needed, and then click **Submit**.
  - ----End

#### (Optional) Step 2: Check the ECS Security Group Configuration

Verify the connectivity between AOM and ECS.

- **Step 1** Log in to the ECS console.
- **Step 2** In the navigation pane, choose **Elastic Cloud Server** > **Elastic Cloud Server**.
- **Step 3** Click the target ECS. The **Summary** tab page of the ECS is displayed.
- **Step 4** Check whether the VPC of the ECS is the same as the VPC selected when you purchase the endpoint in **step 1**.
  - If yes, go to the next step.
  - If no, modify the configuration to ensure that they are the same.
- Step 5 On the Summary page of the ECS, click Security Groups. On the Outbound Rules tab page of the security group, check the values of Protocol & Port and Destination.

Ensure that Protocol & Port is set to All and Destination is set to 0.0.0.0/0.

----End

#### (Optional) Step 3: Verify Connectivity

Log in to the ECS and run the **curl** command to call the API to verify the connectivity.

- **Step 1** Log in to the ECS console.
- Step 2 In the navigation pane, choose Elastic Cloud Server > Elastic Cloud Server.
- **Step 3** Click **Remote Login** in the **Operation** column that contains the target ECS to remotely log in to the ECS.
- **Step 4** Run the following command to access AOM. Figure 7-1 shows how to access AOM in CN North-Beijing4.

curl aom-access.cn-north-4.myhuaweicloud.com:8443

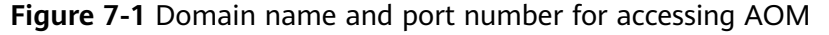

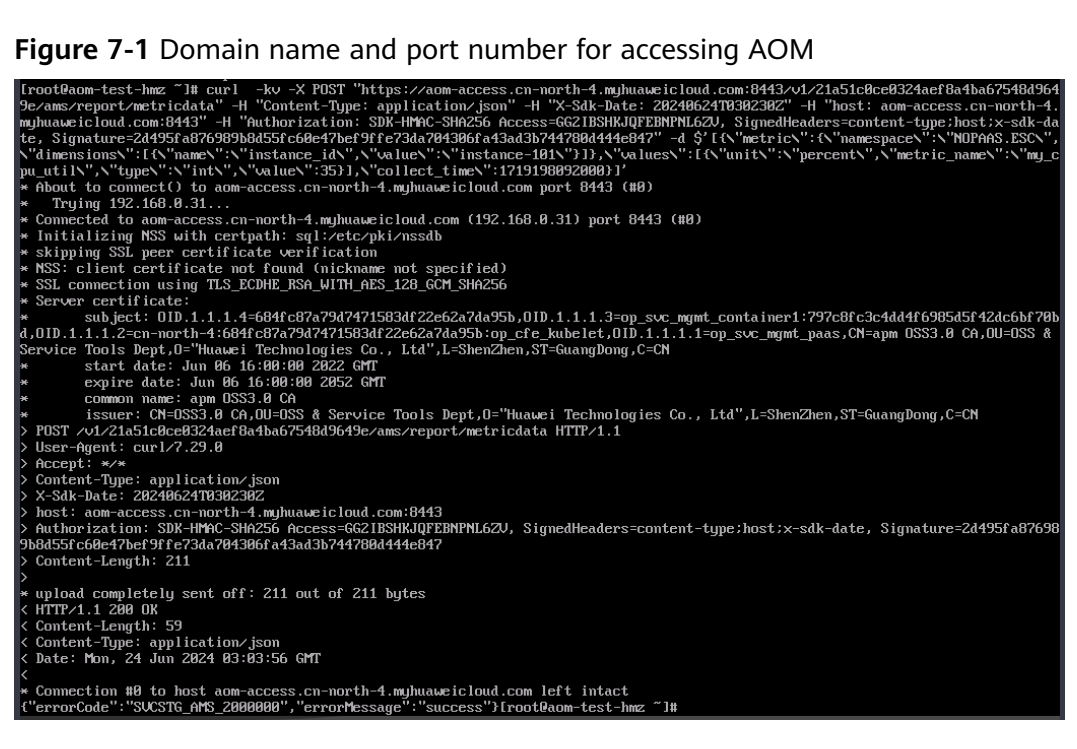

----End

#### Step 4: Access the AOM Domain Name Through Direct Connect

A self-built host can access the VPC endpoint based on the endpoint IP address and then access the domain name interconnected with the VPC endpoint. Alternatively, configure domain name resolution on the host and then access AOM through an API. The following describes how to configure domain name resolution to access AOM.

**Step 1** Take CentOS as an example. Run the following command on the self-built host: sudo vi /etc/hosts

**Step 2** Configure domain name resolution. For example, add the following configuration: 192.168.0.31 aom-access.cn-north-4.myhuaweicloud.com

**192.168.0.31** is the IP address of the VPC endpoint, and **aom-access.cn-north-4.myhuaweicloud.com** is the domain name of AOM.

----End